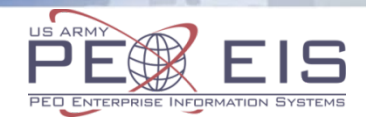

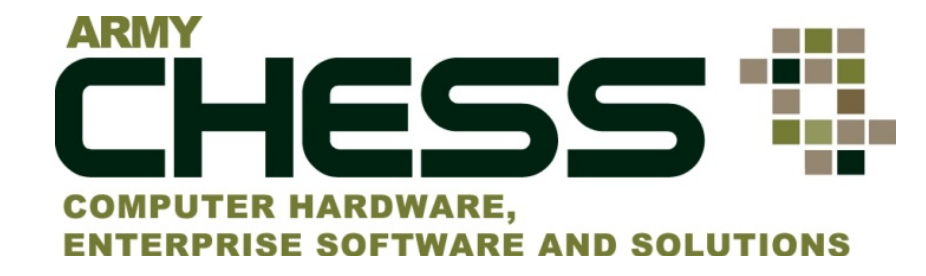

### **Reverse Auction (RA) Tutorial**

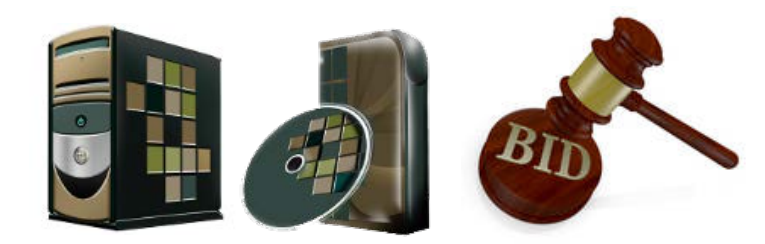

August 2016

### Introduction

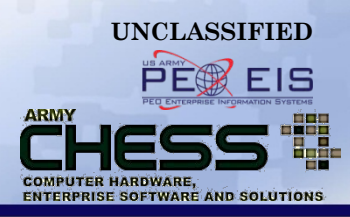

- This briefing will introduce the Reverse Auction (RA) process
- Reverse Auctions (RAs) must be created by using the CHESS IT e-mart <u>https://chess.army.mil</u>
- You will learn:
  - CHESS IT e-mart Registration
  - How to create and submit an RA
  - How to create a draft RA
  - How to manage your RAs
    - Sharing an RA
    - Amending an RA
    - Cancelling an RA
    - Transferring an RA
  - How to view RA responses from Vendors
  - How vendors view RAs from Requestors
  - How to print an RA

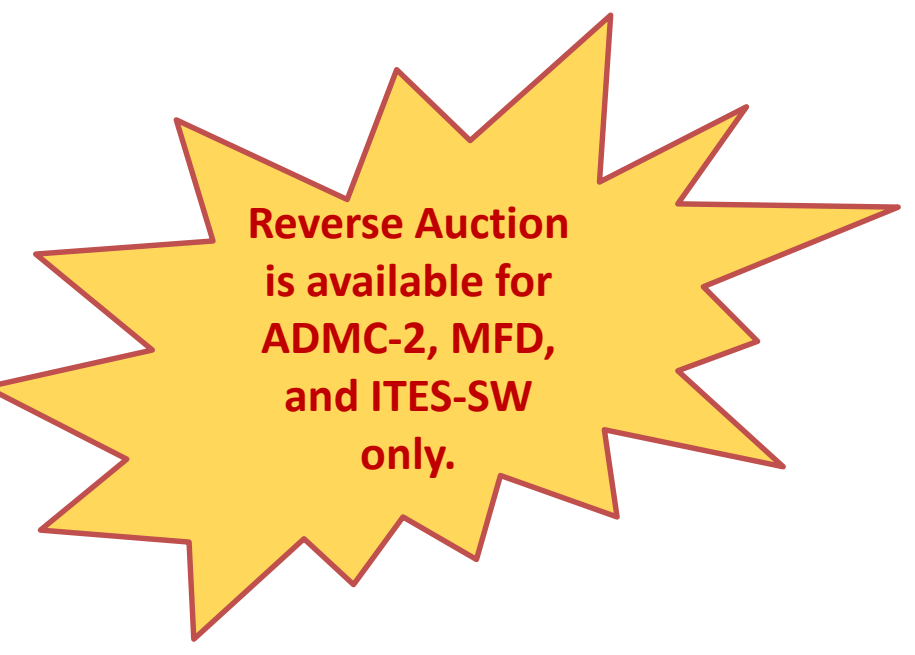

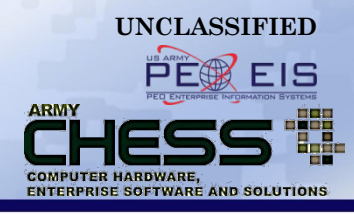

| <u>Section</u>                 | <u>Slide Number</u> |
|--------------------------------|---------------------|
| Browser Requirements           | 4                   |
| The RA Process                 | 5                   |
| Creating a Draft RA            | 24                  |
| Sharing an RA                  | 31                  |
| Amending an RA                 | 34                  |
| Canceling an RA                | 40                  |
| Transferring an RA             | 45                  |
| Accept an RA Bid               | 50                  |
| Vendor View of an RA           | 55                  |
| Requestor View of RA Responses | 60                  |
| Printing an RA                 | 64                  |

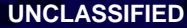

# **Browser Requirements**

#### Please NOTE:

- The RA process runs best in Internet Explorer 9 or 10, Firefox, and Google Chrome.
- Note: Make sure your Internet Explorer settings are NOT in Compatibility View
   Not Recommended

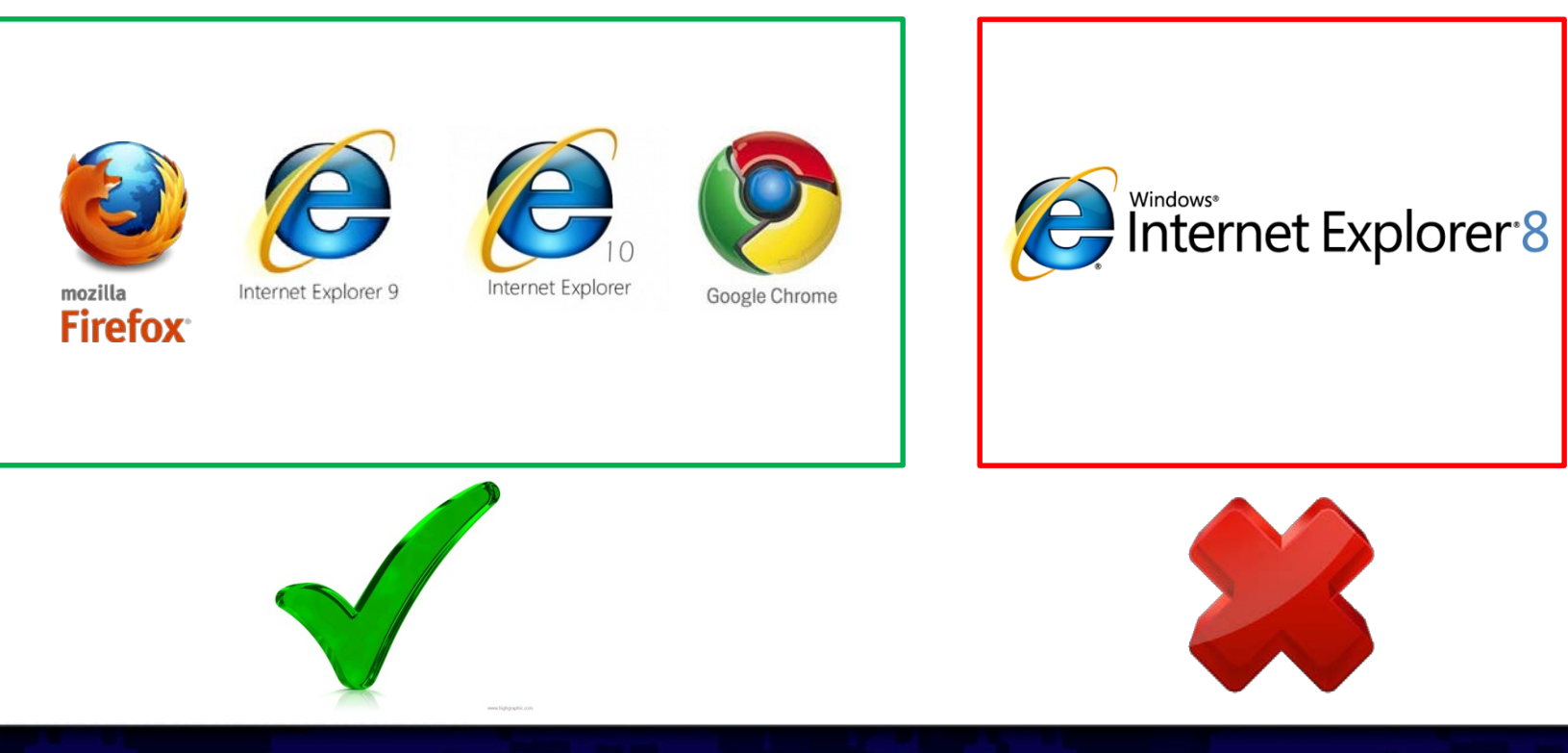

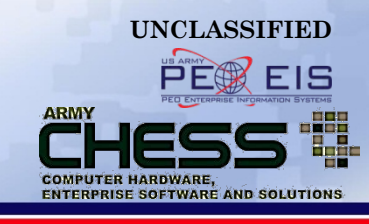

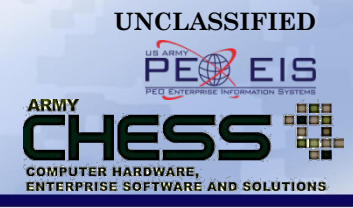

### **The RA Process**

### **Step 1 - Register**

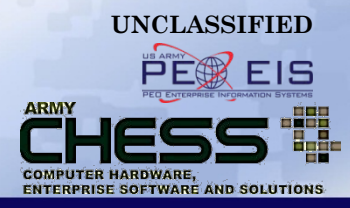

 If you do not have an account with the CHESS IT e-mart you must first register in order to gain access to the RA Tool.

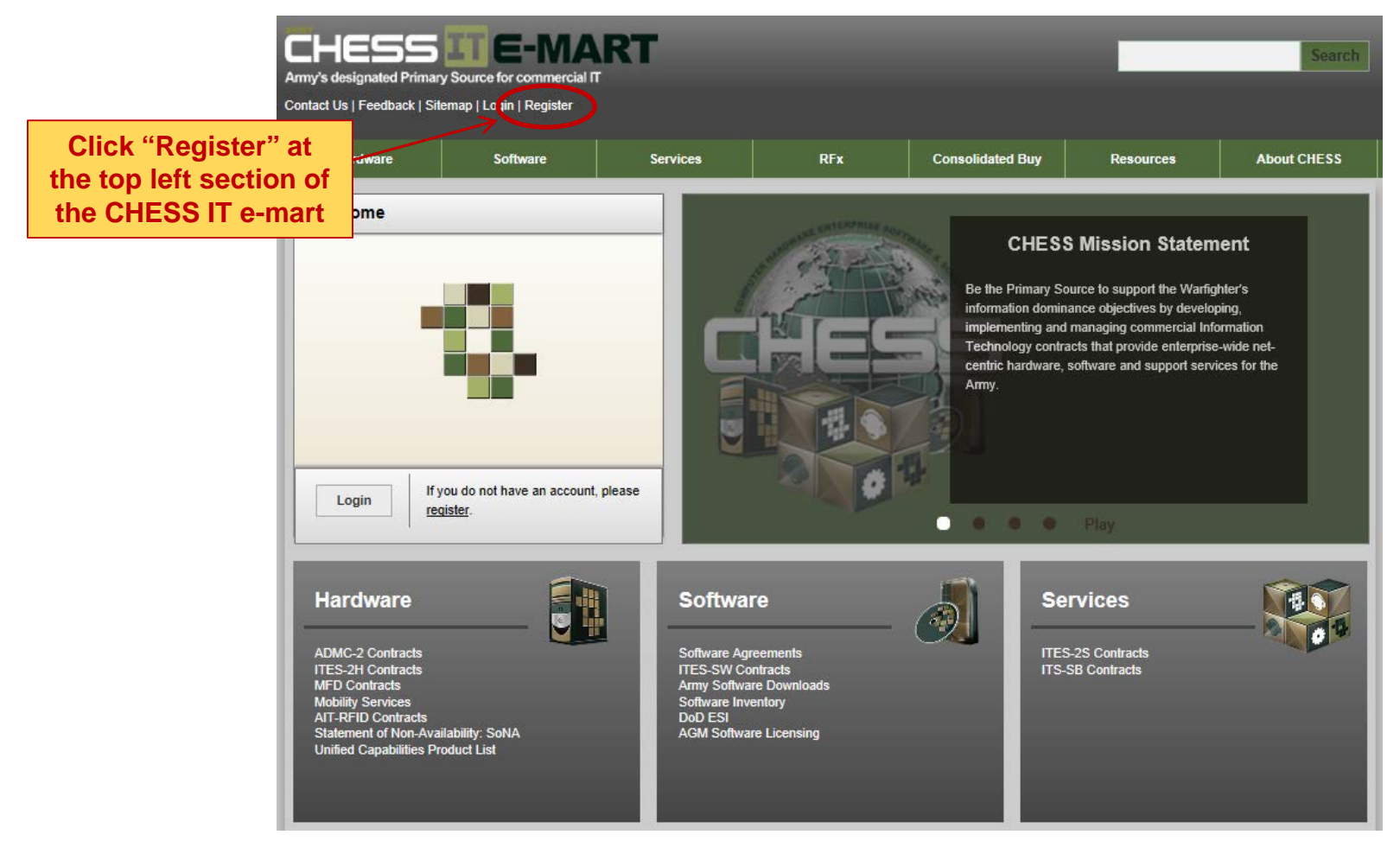

### **Step 2 - Create an Account**

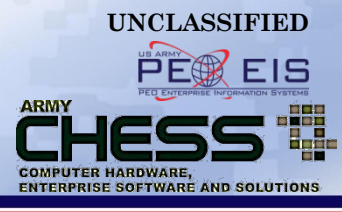

#### NOTE: CHESS IT e-mart users should ensure their password is unique to CHESS and you do not use passwords from other systems (e.g., network, banking, email, etc.)

| address, please register v<br>Passwords are required t<br>2 uppercase le<br>2 lowercase le<br>2 numbers<br>2 special char | with that address.<br>to be a minimum of 15 characters in length. In addition, each pa<br>letters<br>etters<br>racters | assword must contain: |            |                      |
|----------------------------------------------------------------------------------------------------|----------------------------------------------------------------------------------------------------|-----------------------|------------|----------------------|
| New Account                                                                                                    |                                                                                                    |                       |            |                      |
| Title                                                                                                    | - Select -                                                                                                    | Job Description       | - Select - |                      |
| First Name                                                                                                    |                                                                                                    | Last Name             |            |                      |
| Email address                                                                                                    |                                                                                                    |                       |            |                      |
| Password                                                                                                    | None None                                                                                                    |                       |            |                      |
| Confirm Password                                                                                                    | None None                                                                                                    |                       |            |                      |
| Address 1                                                                                                    |                                                                                                    | Address 2             |            | Fill out the form us |
| City                                                                                                    |                                                                                                    | State                 | - Select - | a mail.mil account   |
| ZipCode                                                                                                    | ·                                                                                                    | Commercial Phone      | ext.       | and select "Regis    |
| DSN Phone                                                                                                    |                                                                                                    | Fax Number            |            |                      |
| Service or Agency                                                                                                    | - Select -                                                                                                    |                       |            |                      |
| Major Command                                                                                                    |                                                                                                    | T                     |            |                      |

| Please enter your user name and password. |                                               |
|-------------------------------------------|-----------------------------------------------|
| Ignore certificate                        |                                               |
| Email Address:                            |                                               |
| Password:                                 | Login                                         |
|                                           |                                               |
| Recover Password                          | Account E-mail: william.m.cody14.ctr@mail.mil |
| Register if you don't have an account.    | Ignore certificate                            |
| 1                                         | Recover Password                              |
|                                           | Register if you don't have an account.        |
| Username and Password<br>Login Screen     | <b>▼</b> Logir                                |
|                                           | CAC Login Screen                              |
|                                           |                                               |

Step 3 - Login to the CHESS IT e-mart

Login

UNCLASSIFIED PEEEIS

ARMY

You will need to login

to access the RA process.

COMPUTER HARDWARE,

ENTERPRISE SOFTWARE AND SOLUTIONS

### **Step 4 - Access the RA Tool**

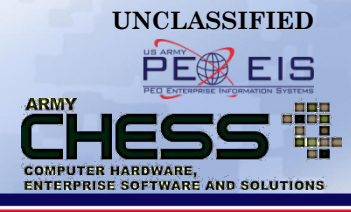

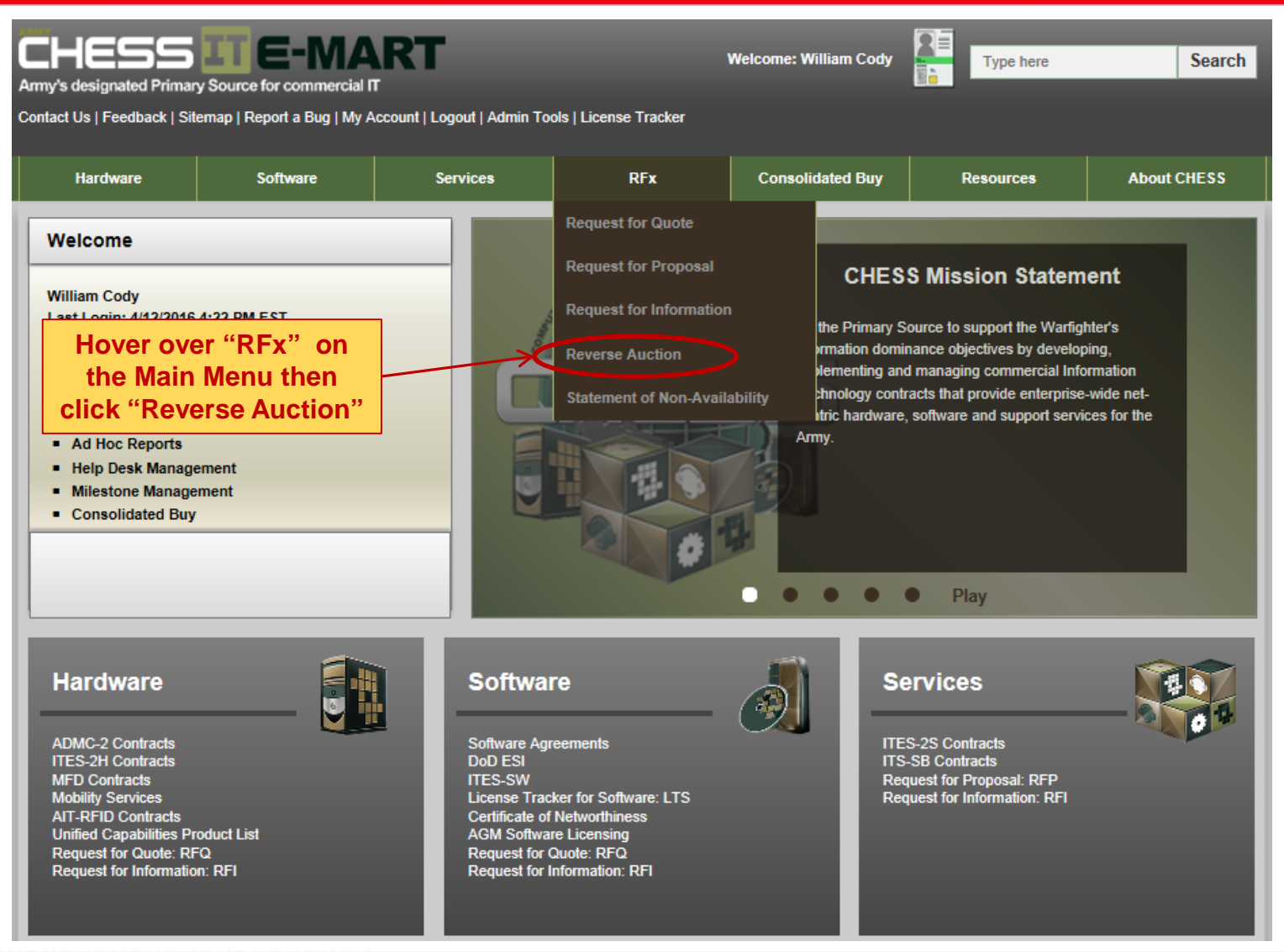

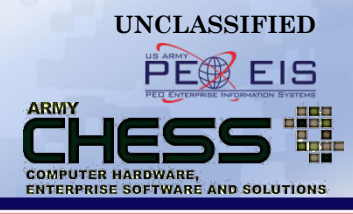

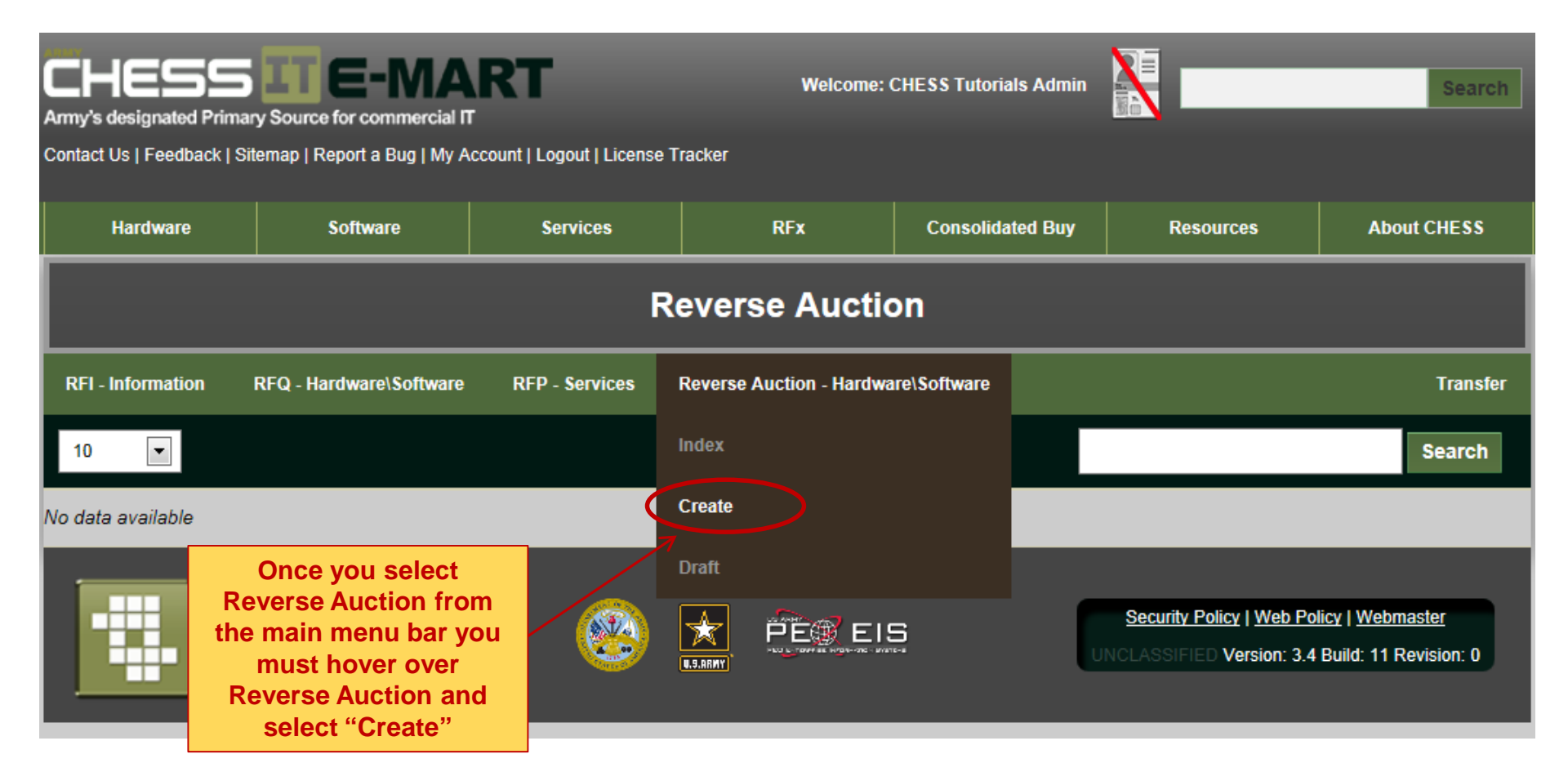

### **Step 6 – Maximum Price (Optional)**

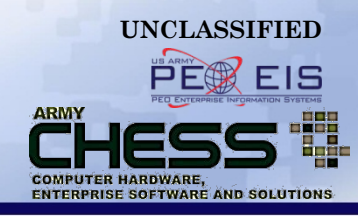

|                   | ,                                                       |                                                                                                    | Maximum Price is an Optional field: The                                                            |
|-------------------|---------------------------------------------------------|----------------------------------------------------------------------------------------------------|----------------------------------------------------------------------------------------------------|
|                   | Cre                                                     | maximum price is the best estimate of the<br>current market price for a product. If the<br>maximum price is based on a quote, input |                                                                                                    |
| RFI - Information | RFQ - Hardware\Software RFP - Services                  | Reverse Auction - Hardware\Softw                                                                                                    | the exact amount to the penny.                                                                     |
| Notice: Rever     | rse Auctions are used for small contract vehicles no    | ot exceeding \$1.5 million.                                                                                                    | NOTE: No currency symbols or commas can be used when entering price.                               |
|                   |                                                         |                                                                                                    |                                                                                                    |
| 0                 | Maximum Price (Optional)                                | K                                                                                                    | If you check "Make Maximum Price Active"                                                           |
| Sellers WIL       | L NOT see the Maximum Price. Includes shipping and      | handling.                                                                                                    | vendors will not see a status of "Lead"                                                            |
| 0                 | Make Maximum Price Active                               |                                                                                                    | unless they have submitted a bid that is<br>lower than the Maximum Price and all<br>other bidders. |
| If the Maxin      | num Price is Active. Bids must be lower than the Maxim  | num Price to show Lead status.                                                                                                    |                                                                                                    |
|                   | Auction End Date                                        | 1/29/2016                                                                                                    | NOTE: If there is a valid pricing source, the Maximum Price should be active.                      |
|                   | Auction End Time                                        | Hour(s): 10 💌 Minute(s): 😡                                                                                                    | If "Make Maximum Price Active" is NOT                                                              |
| 0                 | Bid Decrement                                           | 2 💌 %                                                                                                    | checked, it will not influence lead bid,<br>vendors will see "Lead" as soon as they                |
| The minimu        | Im amount by which a Seller must lower his/her Bid in o | order to rebid.                                                                                                    | have bid lower than the other vendors or                                                           |
|                   | Alternate POC                                           |                                                                                                    | they are the first vendor to submit a bid.                                                         |
|                   |                                                         | _                                                                                                    | NOTE: If there is no valid pricing source,                                                         |
|                   |                                                         |                                                                                                    | the Maximum Price should be inactive.                                                              |

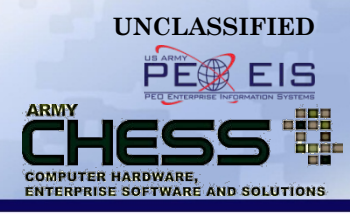

### **Step 7 – Auction End Date & Time**

|                   | Create Reverse Auction                                                                                |                         |                                 |                                                    |  |  |  |  |  |
|-------------------|----------------------------------------------------------------------------------------------------|-------------------------|---------------------------------|----------------------------------------------------|--|--|--|--|--|
| RFI - Information | RFI - Information RFQ - Hardware\Software RFP - Services Reverse Auction - Hardware\Software Transfer |                         |                                 |                                                    |  |  |  |  |  |
| Notice: Reve      | rse Auctions are used for small                                                                       | contract vehicles no    | t exceeding \$1.5 million.      |                                                    |  |  |  |  |  |
| 0                 | Maximum Price (Optional)                                                                              |                         |                                 |                                                    |  |  |  |  |  |
| Sellers WI        | LL NOT see the Maximum Price. In                                                                      | cludes shipping and h   | andling.                        |                                                    |  |  |  |  |  |
| 0                 | Make Maximum Price Active                                                                             |                         |                                 |                                                    |  |  |  |  |  |
| If the Maxi       | mum Price is Active, Bids must be                                                                     | lower than the Maximu   | um Price to show Lead status.   |                                                    |  |  |  |  |  |
|                   | Auction End Date                                                                                      |                         | 1/29/2016                       | Enter the preferred                                |  |  |  |  |  |
|                   | Auction End Time                                                                                      |                         | Hour(s): 10  Minute(s): 00  EST | Auction End Date & Time<br>(Note: Auction End Date |  |  |  |  |  |
| 0                 | Bid Decrement                                                                                         |                         | 2 9%                            | automatically defaults to 8<br>business days)      |  |  |  |  |  |
| The minim         | um amount by which a Seller must                                                                      | lower his/her Bid in or | der to rebid.                   |                                                    |  |  |  |  |  |
|                   | Alternate POC                                                                                         |                         |                                 |                                                    |  |  |  |  |  |

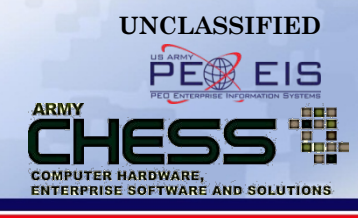

|                   | Create Reverse Auction                                                                                |                         |                                                          |                                                      |  |  |  |  |  |
|-------------------|----------------------------------------------------------------------------------------------------|-------------------------|----------------------------------------------------------|------------------------------------------------------|--|--|--|--|--|
| RFI - Information | RFI - Information RFQ - Hardware\Software RFP - Services Reverse Auction - Hardware\Software Transfer |                         |                                                          |                                                      |  |  |  |  |  |
| Notice: Revel     | rse Auctions are used for small (                                                                     | contract vehicles not   | t exceeding \$1.5 million.                               |                                                      |  |  |  |  |  |
| 0                 | Maximum Price (Optional)                                                                              |                         |                                                          |                                                      |  |  |  |  |  |
| Sellers WIL       | L NOT see the Maximum Price. In                                                                       | cludes shipping and h   | andling.                                                 | Bid Decrement is the                                 |  |  |  |  |  |
| 0                 | Make Maximum Price Active                                                                             |                         | amount by which a vendors must lower bid based on the or |                                                      |  |  |  |  |  |
| If the Maxin      | num Price is Active, Bids must be I                                                                   | ower than the Maximu    | Im Price to show Lead status.                            | bid based on the original                            |  |  |  |  |  |
|                   | Auction End Date                                                                                      |                         | 1/29/2016                                                | Bid Decrement will be a                              |  |  |  |  |  |
|                   | Auction End Time                                                                                      |                         | Hour(s): 10  Minute(s): 00  EST                          | dropdown value from 1%-<br>5% defaulting at 2% based |  |  |  |  |  |
| 0                 | Bid Decrement                                                                                         |                         | 2 💌 % <                                                  | on the original bid.                                 |  |  |  |  |  |
| The minimu        | um amount by which a Seller must                                                                      | lower his/her Bid in or | der to rebid.                                            | This value will be used to                           |  |  |  |  |  |
|                   | Alternate POC                                                                                         |                         |                                                          | set the minimum for the next lowest bid.             |  |  |  |  |  |

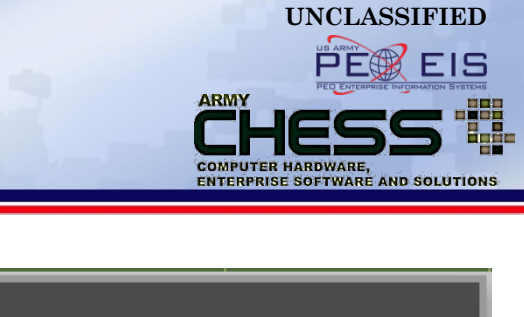

|                   | Create Reverse Auction                                          |                       |                                     |                                                                           |  |  |  |  |
|-------------------|-----------------------------------------------------------------|-----------------------|-------------------------------------|---------------------------------------------------------------------------|--|--|--|--|
| RFI - Information | RFQ - Hardware\Software                                         | RFP - Services        | Reverse Auction - Hardware\Software | Transfer                                                                  |  |  |  |  |
| Notice: Reve      | erse Auctions are used for small o                              | contract vehicles not | exceeding \$1.5 million.            |                                                                           |  |  |  |  |
| 0                 | Maximum Price (Optional)                                        |                       |                                     |                                                                           |  |  |  |  |
| Sellers WI        | LL NOT see the Maximum Price. In                                | cludes shipping and h | andling.                            |                                                                           |  |  |  |  |
| 0                 | Make Maximum Price Active                                       |                       |                                     |                                                                           |  |  |  |  |
| If the Maxi       | mum Price is Active, Bids must be I                             | ower than the Maximu  | Im Price to show Lead status.       |                                                                           |  |  |  |  |
|                   | Auction End Date                                                |                       | 1/29/2016                           |                                                                           |  |  |  |  |
|                   | Auction End Time                                                |                       | Hour(s): 10  Minute(s): 00  EST     |                                                                           |  |  |  |  |
| 0                 | Bid Decrement                                                   |                       | 2 💌 %                               | If you wish to have an                                                    |  |  |  |  |
| The minim         | e minimum amount by which a Seller must lower his/her Bid in or |                       | der to rebid.                       | your Reverse Auction                                                      |  |  |  |  |
|                   | Alternate POC                                                   |                       | <                                   | enter their name here.<br>(NOTE: They must be a<br>registered user of the |  |  |  |  |
|                   |                                                                 |                       |                                     | CHESS II e-mart)                                                          |  |  |  |  |

### **Step 10 - Enter Request Details**

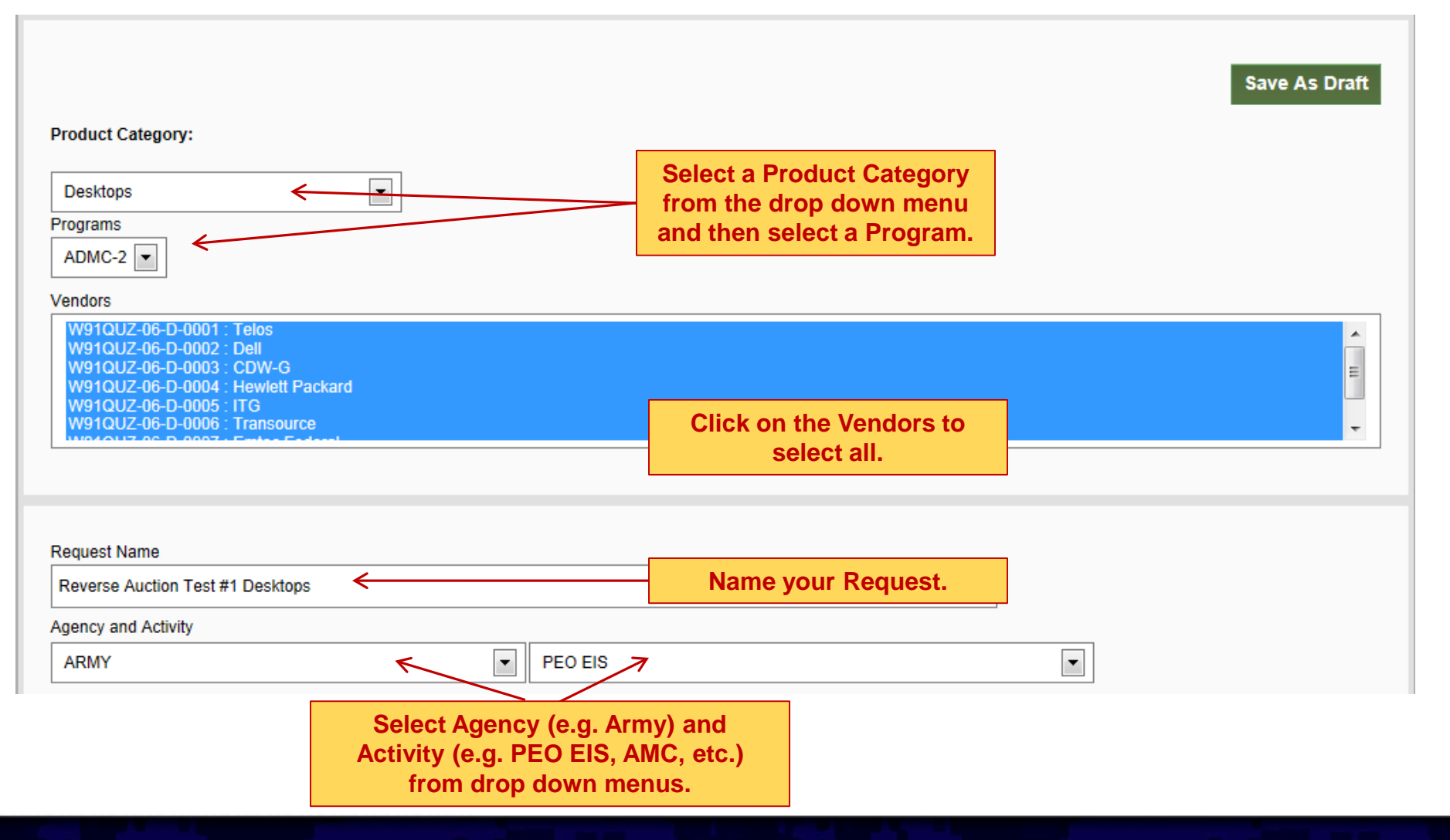

UNCLASSIFIED

ARMY

COMPUTER HARDWARE,

ENTERPRISE SOFTWARE AND SOLUTIONS

### **Step 11 - Enter Request Details**

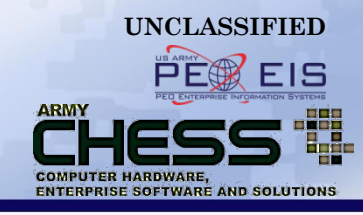

| Description<br>Enter the details of your request. Provide a quantity for each product. Include sufficient inform<br>quote. Include POC information if there is someone the vendors can call/email if there are qu<br>attachment feature below if you need more space<br>Testing Reverse Auction. Need 4 Desktops please. Enter details here! | Enter the details of your<br>request. Provide a quantity<br>for each product. Include<br>sufficient information/details<br>about your requirement so<br>that the vendor can provide<br>you with an accurate quote. | dor can provide you with an accurate<br>d to 4000 characters. Use the file |
|----------------------------------------------------------------------------------------------------|----------------------------------------------------------------------------------------------------|----------------------------------------------------------------------------|
| Notice: Please ensure uploaded attachments DO NOT contain vendor proprietary in Instances of this will be reported to the CHESS Product Leader (PL).                                                                                                    | NOTE: You are limited to<br>4,000 characters. Use the file<br>attachment feature below if<br>you need more space.                                                                                                  | his is unfair competition.                                                 |
| Only the following file types will be accepted:<br>• Adobe Acrobet PDF (.pdf)<br>• Excel (.xls & .xlsx)<br>• TIFF Files (.tif)<br>• WinZip Files (.zip )<br>• Word (.doc & .docx)<br>You may upload with a maximum file size of 5 megabytes (MB) per file.                                                                                   | NOTE: Please DO NOT<br>add an attachment with<br>other vendor pricing!<br>Attach up to 5 documents<br>(up to 5MB per file)                                                                                         |                                                                            |
|                                                                                                    | Browse                                                                                                    | Clear                                                                      |
|                                                                                                    | Browse                                                                                                    | Clear                                                                      |
|                                                                                                    | Browse                                                                                                    | Clear                                                                      |
|                                                                                                    | Browse                                                                                                    | Clear                                                                      |

#### **Step 12 - Enter Shipping Info & Submit RA**

| (1) Select CONUS or<br>OCONUS from drop<br>down menu                                                                                                    |                                                                                       |               |
|----------------------------------------------------------------------------------------------------|---------------------------------------------------------------------------------------|---------------|
| Shipping Information<br>Shipping Mode<br>Select a Shipping Mode<br>Has Multiple Shipping Addresses<br>Shipping Instructions<br>Enter countries, multiple addresses or any other spe | (2) Enter Shipping<br>Information<br>ecial instructions that would assist the vendor. |               |
| Characters left: 4000 Include Contact Information False                                                                                                    |                                                                                       |               |
|                                                                                                    |                                                                                       | Cancel Submit |
|                                                                                                    | (3) Click "Submi                                                                      | it" to        |

submit RA

UNCLASSIFIED PF

ARMY

COMPUTER HARDWARE,

ENTERPRISE SOFTWARE AND SOLUTIONS

EIS

#### **Step 13 – Review and Submit**

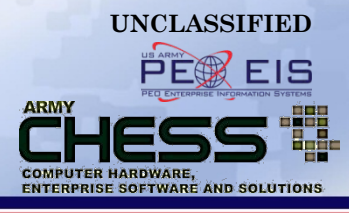

| Review and Submit         |                      |                                                                                                    |                                                                                                    | ×                                                                  |
|---------------------------|----------------------|----------------------------------------------------------------------------------------------------|----------------------------------------------------------------------------------------------------|--------------------------------------------------------------------|
| Reverse Auction           |                      |                                                                                                    |                                                                                                    |                                                                    |
| Maximum Price             |                      | S                                                                                                    |                                                                                                    |                                                                    |
| Maximum Price Is Active   |                      | Not Active                                                                                                    |                                                                                                    |                                                                    |
| Auction End Date          |                      | 1/29/2016                                                                                                    |                                                                                                    |                                                                    |
| Auction End Time          |                      | 12:00 PM EST                                                                                                    |                                                                                                    |                                                                    |
| Bid Decrement             |                      | 2 %                                                                                                    |                                                                                                    |                                                                    |
| Alternate POC             |                      |                                                                                                    |                                                                                                    |                                                                    |
| Request Details           |                      |                                                                                                    |                                                                                                    |                                                                    |
| Product Category *        |                      | Desktops                                                                                                    |                                                                                                    |                                                                    |
| Program *                 |                      | ADMC-2                                                                                                    |                                                                                                    |                                                                    |
| Contract List (Vendors) * |                      | W91QUZ-06-D-0001 : Telos<br>W91QUZ-06-D-0002 : Dell<br>W91QUZ-06-D-0003 : CDW-G<br>W91QUZ-06-D-0004 : Hewlett<br>W91QUZ-06-D-0005 : ITG<br>W91QUZ-06-D-0006 : Transo<br>W91QUZ-06-D-0007 : Emtec I<br>W91QUZ-06-D-0009 : NCS | e Contraction Contraction Cont | Review RA details,<br>scroll down and hit<br>"Submit" to continue. |
| Name *                    |                      | Deverse Auction Test #1 Desk                                                                                                    | tone                                                                                                    |                                                                    |
| Description *             | Requester Name       |                                                                                                    | CHESS Tutorials Admin                                                                                                    |                                                                    |
|                           | Email Address        | -                                                                                                    | chesstutorials22@gmail.com                                                                                                    |                                                                    |
| Files                     | Shipping Informat    | ion                                                                                                    |                                                                                                    |                                                                    |
|                           | Shipping Mode *      |                                                                                                    | CONUS                                                                                                    |                                                                    |
| Dequestor Information     | Shipping Multiple    |                                                                                                    | No                                                                                                    |                                                                    |
| Requester mornation       | Shipping instruction |                                                                                                    | lest                                                                                                    | $\mathbf{\lambda}$                                                 |
|                           |                      |                                                                                                    |                                                                                                    | Cancel Submit                                                      |

### **View of Successfully Submitted RA**

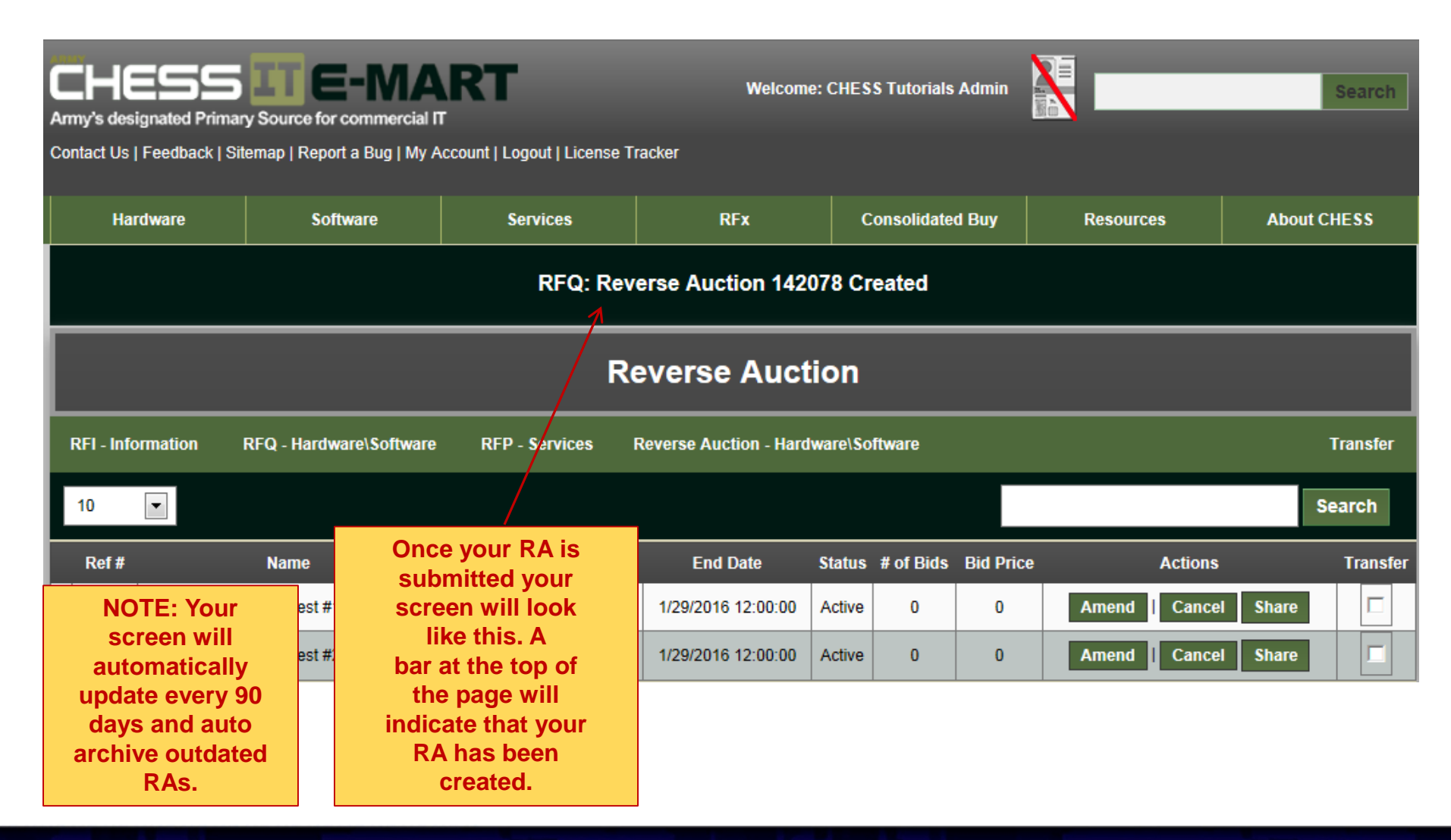

UNCLASSIFIED

ARMY

COMPUTER HARDWARE.

ENTERPRISE SOFTWARE AND SOLUTIONS

EIS

### **View of Successfully Submitted RA**

|                 | Reverse Auction              |                 |                     |                     |                         |                              |                |        |           |             |                      |       |          |
|-----------------|------------------------------|-----------------|---------------------|---------------------|-------------------------|------------------------------|----------------|--------|-----------|-------------|----------------------|-------|----------|
| I               | RFI - Infor                  | mation RFQ      | - Hardware\Software | RFP - Serv          | vices                   | Reverse Auction              | - Hardwa       | are\So | ftware    |             |                      |       | Transfer |
|                 | 10 [                         |                 |                     |                     |                         |                              |                |        |           |             |                      |       | Search   |
|                 | Ref #                        | Na              | ame                 | Create              | d                       | End Date                     | S              | tatus  | # of Bids | Bid Price   | Actions              |       | Transfer |
| ▼               | 142077                       | Reverse Auction | Test #1 Desktops    | 1/20/2016 11:       | 13:49 AM                | 1/29/2016 12:0               | 0:00 A         | ctive  | 0         | 0           | Amend Cancel         | Share |          |
|                 |                              |                 |                     |                     |                         | Response                     | s - 0 / 8      |        |           |             |                      |       |          |
|                 |                              |                 |                     |                     | Bidding History         |                              |                |        |           |             |                      |       |          |
|                 | Click the triangle<br>to the |                 |                     | Version History - 1 |                         |                              |                |        |           |             |                      |       |          |
| left to expand, |                              |                 |                     | _                   |                         |                              |                |        |           |             |                      |       |          |
| and Version     |                              |                 |                     |                     |                         |                              |                |        |           | X           |                      |       |          |
|                 |                              | History.        |                     |                     |                         | Submitting                   | POC            |        |           |             |                      |       |          |
|                 | Nam                          | 1e              | CHESS Tutorials     | Admin               | For a                   | more                         | Emai           | I      |           | chesst      | utorials22@gmail.com |       |          |
|                 | Ager                         | ncy             | ARMY                | d                   | detaile                 | d view                       | Activi         | ty     |           | PEO E       | IS                   |       |          |
|                 | Phor                         | ne              |                     | u                   | RA lin                  | e item                       | State          |        |           | VA          |                      |       |          |
|                 |                              |                 |                     | yo                  | u wou                   | Id like to                   | Zip C          | ode    |           | 22152       |                      |       |          |
|                 | Phor                         | ne              |                     | yc                  | RA lin<br>u wou<br>expa | e item<br>Id like to<br>and. | State<br>Zip C | ode    |           | VA<br>22152 |                      |       |          |

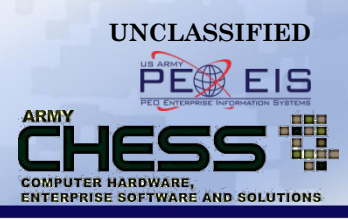

### **The RA Process After Submission**

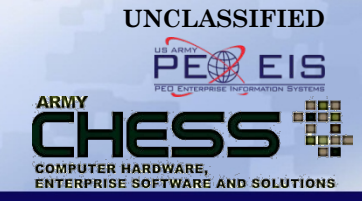

- The requestor and vendor will receive RA notifications via email from the CHESS IT e-mart when an RA is created
- The vendor responds to the RA submission
- The requestor receives email notifications that RA responses have been posted
- The requestor logs back into the CHESS IT e-mart to view RA responses

### **Email to Requestor**

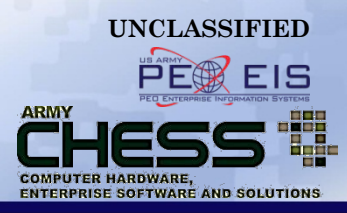

 Once your RA is submitted you will receive an email from the CHESS IT e-mart like the one below

| armychess@mail.mil<br>to                                                                                                    |
|----------------------------------------------------------------------------------------------------|
| Hello CHESS Tutorials Admin,                                                                                                    |
| You have just successfully submitted a new Reverse Auction through the CHESS IT e-mart.<br>Details of your request are below:<br>Title: - Reverse Auction - Reverse Auction Test #1 Desktops<br>Product Category: Desktops<br>Program: ADMC-2<br>Reference Number: 142077<br>Description: Testing Reverse Auction. Need 4 Desktops please. Enter details here!<br>Date Created: 1/20/2016<br>Customer Required By Date: 1/27/2016<br>Vendors Selected: CDW-G<br>Dell<br>Telos<br>Hewlett Packard<br>Transource<br>ITG<br>NCS<br>Emtec Federal |
| You may also view the details of your Request by logging into your Reverse Auction Manager.<br>Please check your Reverse Auction Manager regularly to see if you have received any responses from the vendors.<br>Thank you for using the CHESS IT e-mart system!                                                                                                    |
| Please feel free to contact CHESS at: (888) 232-4405 if you have any questions.<br>"PLEASE NOTE THIS IS PROPRIETARY INFORMATION AND SHOULD NOT BE SHARED WITH OTHER VENDORS."                                                                                                    |

### **Email to Vendor(s)**

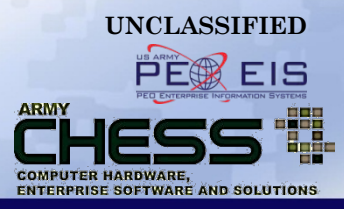

 Each vendor receives an email, which looks similar to this one, alerting them of your RA.

| From: armychess@mail.mil [mailto:armychess@mail.mil]<br>Sent: Wednesday, January 20, 2016 11:19 AM<br>Subject: CHESS Reverse Auction: Request Submitted                                                                                                    |
|----------------------------------------------------------------------------------------------------|
| Hello Team Dell,                                                                                                    |
| The CHESS IT e-mart has brought you a potential customer by CHESS Reverse Auction. Keep in mind that CHESS customers are awaiting your response, and your timeliness in submitting a Bid or No Bid would be greatly appreciated.                                  |
| Please coordinate with the customer concerning their Reverse Auction by logging into CHESS - Reverse Auction Manager .<br>Your Point of Contact Is:<br>Name: CHESS Tutorials Admin<br>Email: chesstutorials22@gmail.com<br>Phone:<br>Organization:                |
| The following outlines the details of this request:<br>Reverse Auction ID: 142077<br>Name: Reverse Auction Test #1 Desktops<br>Description: Testing Reverse Auction. Need 4 Desktops please. Enter details here!<br>Auction End Time (EST): 1/29/2016 12:00:00 AM |
| Thank you for using the CHESS IT e-mart system!                                                                                                    |

Please feel free to contact CHESS at: (888) 232-4405 if you have any questions. "PLEASE NOTE THIS IS PROPRIETARY INFORMATION AND SHOULD NOT BE SHARED WITH OTHER VENDORS."

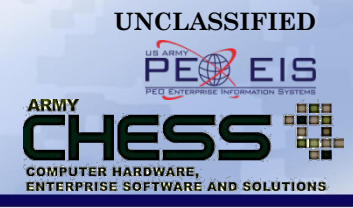

# **Creating a Draft RA**

### **Step 1 - Save as Draft**

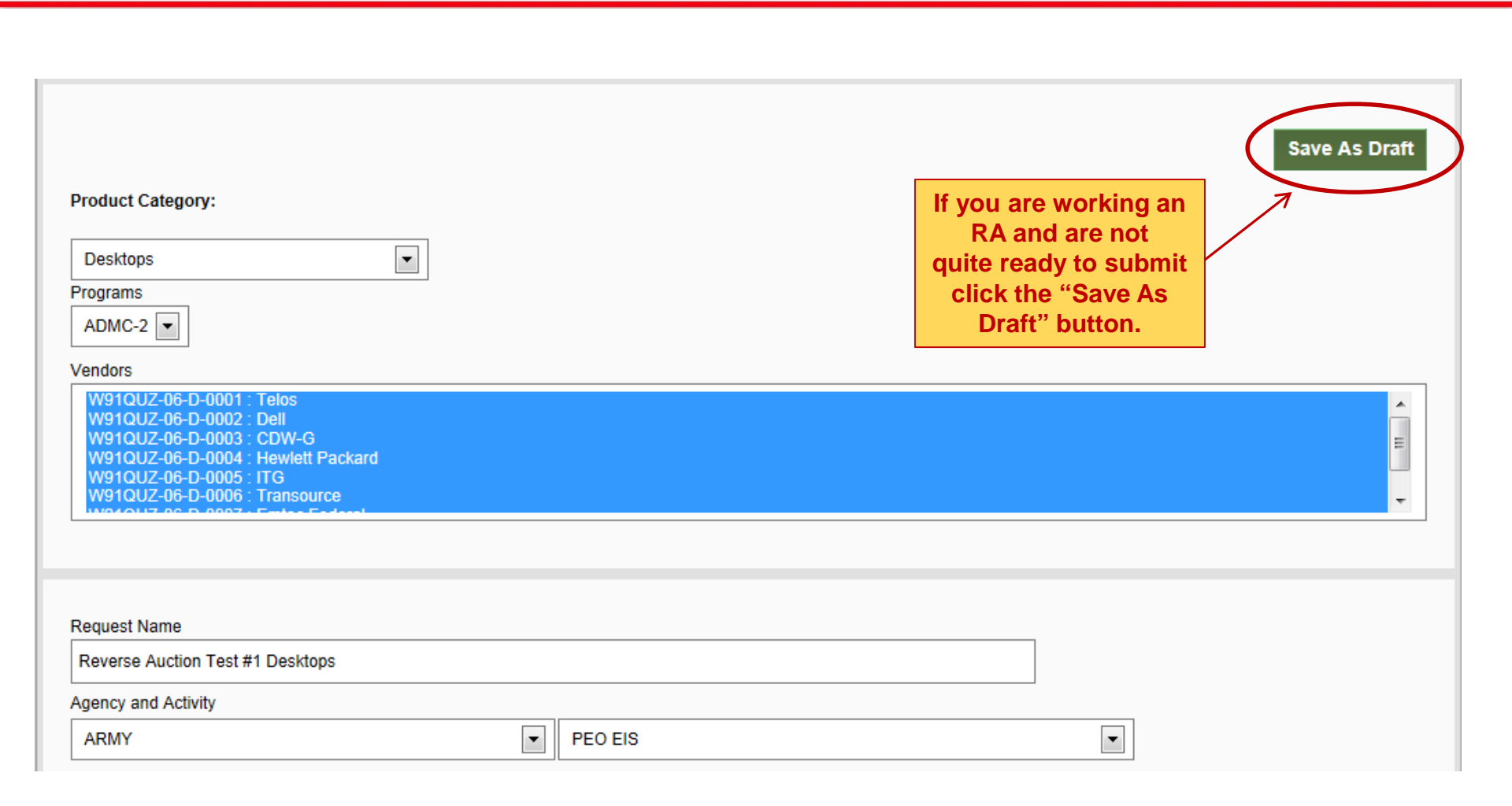

UNCLASSIFIED PER EIS

ARMY

COMPUTER HARDWARE,

ENTERPRISE SOFTWARE AND SOLUTIONS

#### EIS **Step 2 - View RA Drafts** ARMY COMPUTER HARDWARE. ENTERPRISE SOFTWARE AND SOLUTIONS eless **ITE-MART** Welcome: CHESS Tutorials Admin Army's designated Primary Source for commercial IT Contact Us | Feedback | Sitemap | Report a Bug | My Account | Logout | License Tracker Hardware RFx Consolidated Buy About CHESS Software Services Resources RFQ: Reverse Auction 142079 Created **Reverse Auction** Reverse Auction - Hardware\Software **RFI** - Information RFQ - Hardware\Software RFP - Services Transfer -10 Search Ref # Name Created End Date Status # of Bids Bid Price Actions Transfer 142077 1/20/2016 11:13:49 AM 1/29/2016 12:00:00 Active 0 0 Amend Cancel Share Reverse Auction Test #1 Desktops 142078 1/20/2016 11 19:43 AM 1/29/2016 12:00:00 Cancel Share Reverse Auction Test #2 Desktops Active 0 0 Amend After your Draft is saved your screen will look

After your Draft is saved your screen will look like this. A black bar at the top will indicate your draft has been created. Hover over Reverse Auction and select Drafts to see a list of all pending Drafts. UNCLASSIFIED

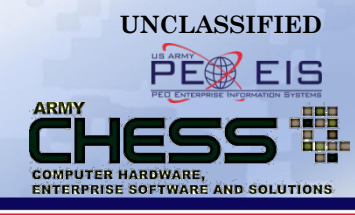

| CHESS LIDE-MART<br>Army's designated Primary Source for commercial IT<br>Contact Us   Feedback   Sitemap   Report a Bug   My Account   Logout   License Tracker |                                                                                        |                  |                      |                |               |              |           |          |  |  |  |  |
|----------------------------------------------------------------------------------------------------|----------------------------------------------------------------------------------------|------------------|----------------------|----------------|---------------|--------------|-----------|----------|--|--|--|--|
| Contact Us   Feedback   Si                                                                                                    | Contact Us   Feedback   Sitemap   Report a Bug   My Account   Logout   License Tracker |                  |                      |                |               |              |           |          |  |  |  |  |
| Hardware                                                                                                    | Software                                                                               | Services         | RFx                  | Cons           | solidated Buy | Resources    | About (   | CHESS    |  |  |  |  |
|                                                                                                    | Reverse Auction Draft                                                                  |                  |                      |                |               |              |           |          |  |  |  |  |
| RFI - Information                                                                                                    | RFQ - Hardware\Software                                                                | RFP - Services   | Reverse Auction - Ha | ardware\Softwa | are           |              |           | Transfer |  |  |  |  |
| 10 💌                                                                                                    | 10 Search                                                                              |                  |                      |                |               |              |           |          |  |  |  |  |
| Ref #                                                                                                    | Name                                                                                   | Created          | Due                  | Status         | Ac            | tions        | Responses | Transfer |  |  |  |  |
| ▶ 142079 Reve                                                                                                    | erse Auction Test #3 Desktop                                                           | os 2016-01-20 11 | :01 2016-01-27       | Draft          | Edit Draft    | Cancel Draft | 0/8       |          |  |  |  |  |
|                                                                                                    |                                                                                        |                  |                      |                |               |              |           |          |  |  |  |  |

On this page all your Draft RAs will be listed.

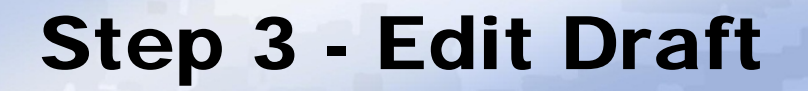

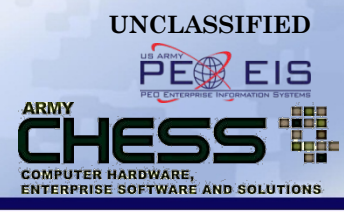

| CHES<br>Army's designated P | CHESS LICE-MART Welcome: CHESS Tutorials Admin                                                        |                             |                               |                                |              |           |          |  |  |  |  |  |  |
|-----------------------------|----------------------------------------------------------------------------------------------------|-----------------------------|-------------------------------|--------------------------------|--------------|-----------|----------|--|--|--|--|--|--|
| Contact Us   Feedbac        | k   Sitemap   Report a Bug   My A                                                                     | ccount   Logout   License T | racker                        |                                |              |           |          |  |  |  |  |  |  |
| Hardware                    | Software                                                                                              | Services                    | RFx                           | Consolidated Buy               | Resources    | About     | CHESS    |  |  |  |  |  |  |
|                             | Reverse Auction Draft                                                                                 |                             |                               |                                |              |           |          |  |  |  |  |  |  |
| RFI - Information           | RFI - Information RFQ - Hardware\Software RFP - Services Reverse Auction - Hardware\Software Transfer |                             |                               |                                |              |           |          |  |  |  |  |  |  |
| 10 💌                        |                                                                                                    |                             |                               |                                |              |           | Search   |  |  |  |  |  |  |
| Ref #                       | Name                                                                                                  | Created                     | Due                           | Status A                       | ctions       | Responses | Transfer |  |  |  |  |  |  |
| ► 142079                    | Reverse Auction Test #3 Desktop                                                                       | s 2016-01-20 11             | :01 2016-01-27                | Draft Edit Draft               | Cancel Draft | 0/8       |          |  |  |  |  |  |  |
|                             |                                                                                                    |                             |                               |                                |              |           |          |  |  |  |  |  |  |
|                             |                                                                                                    | Select "E                   | dit Draft" when<br>changes to | ever you need to m<br>your RA. | ake          |           |          |  |  |  |  |  |  |

### Step 4 - Make Changes & Submit

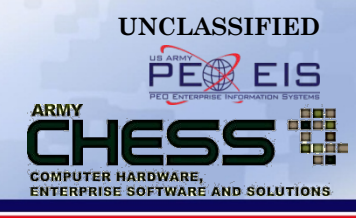

| RFI - Informatior                 | n RFQ - Hardware\Software                                                    | RFP - Services                                 | Reverse Auction - Hardware\Software                                 | Transfer |
|-----------------------------------|------------------------------------------------------------------------------|------------------------------------------------|---------------------------------------------------------------------|----------|
| You are editing<br>Notice: Revers | the draft. This request has not been s<br>e Auctions are used for small cont | ubmitted yet for Desk<br>ract vehicles not exc | ktops<br>reeding \$1.5 million.                                     |          |
| 0                                 | Maximum Price (Optional)                                                     |                                                |                                                                     |          |
| Sellers \                         | MLL NOT see the Maximum Price. In                                            | cludes shipping and h                          | handling.                                                           |          |
| 0                                 | Make Maximum Price Active                                                    |                                                | To make any necessary changes to                                    | your R   |
| If the Ma                         | aximum Price is Active, Bids must be                                         | lower than the Maxim                           | num Price to show Lead status. scroll down and click "Review and Su | bmit."   |
|                                   | Auction End Date                                                             |                                                | also have the option to "Delete Draft                               | " as we  |
|                                   | Auction End Time                                                             |                                                | Hour(s): 12 Minute(s): 00 EST                                       |          |
| 0                                 | Bid Decrement                                                                |                                                | 2 💌 %                                                               |          |
| The min                           | imum amount by which a Seller must                                           | lower his/her Bid in o                         | order to rebid.                                                     |          |
|                                   | Alternate POC                                                                |                                                |                                                                     |          |
|                                   |                                                                              |                                                | Delete Draft Review and Su                                          | ıbmit    |

### View of successfully submitted RA

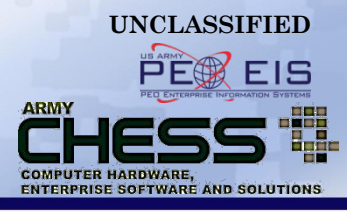

| CHESS<br>Army's designated Primary S<br>Contact Us   Feedback   Siter | Image: Search and Search and Search |             |                    |        |             |           |             |         |          |  |  |  |
|-----------------------------------------------------------------------|----------------------------------------------------------------------------------------------------|-------------|--------------------|--------|-------------|-----------|-------------|---------|----------|--|--|--|
| Hardware                                                              | Software Se                                                                                                    | rvices      | RFx                | c      | onsolidated | d Buy     | Resources   | About C | HESS     |  |  |  |
|                                                                       | Your request is submitted.                                                                                                    |             |                    |        |             |           |             |         |          |  |  |  |
| Reverse Auction                                                       |                                                                                                    |             |                    |        |             |           |             |         |          |  |  |  |
| RFI - Information RF                                                  | RFI - Information RFQ - Hardware\Software AFP - Services Reverse Auction - Hardware\Software Transfer                                                                                                    |             |                    |        |             |           |             |         |          |  |  |  |
| 10 💌                                                                  |                                                                                                    |             |                    |        |             |           |             | S       | earch    |  |  |  |
| Ref#                                                                  | Name C                                                                                                    | reated      | End Date           | Status | # of Bids   | Bid Price | Actions     |         | Transfer |  |  |  |
| 142077 Reverse Auct                                                   | Once your RA is                                                                                                    | 11:13:49 AM | 1/29/2016 12:00:00 | Active | 0           | 0         | Amend Cance | I Share |          |  |  |  |
| ► 142078 Reverse Auct                                                 | screen will look                                                                                                    | 11:19:43 AM | 1/29/2018 12:00:00 | Active | 0           | 0         | Amend Cance | I Share |          |  |  |  |
| ► 142079 Reverse Auct                                                 | like this. A bar at the top of                                                                                                    | 11:57:16 AM | 1/29/2016 12:00:00 | Active | 0           | 0         | Amend Cance | l Share |          |  |  |  |
|                                                                       | the page<br>will indicate that<br>your RA has been<br>submitted.                                                                                                    |             |                    |        |             |           |             |         |          |  |  |  |

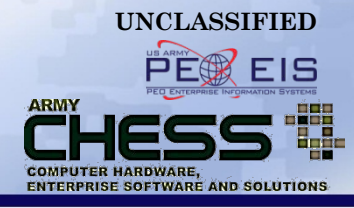

# Sharing an RA

### How to Share an RA

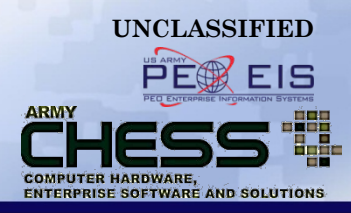

If you have someone on your team that you wish to share your RA information with you can click the "Share" button on the RA line item. This will allow the person read only access.

|   | Reverse Auction                                                                                    |                                  |                                                                                                    |                                                                                    |          |           |           |                                                                   |                                                                |  |  |
|---|----------------------------------------------------------------------------------------------------|----------------------------------|----------------------------------------------------------------------------------------------------|------------------------------------------------------------------------------------|----------|-----------|-----------|-------------------------------------------------------------------|----------------------------------------------------------------|--|--|
| 1 | RFI - Information RFQ - Hardware\Software RFP - Services Reverse Auction - Hardware\Software Trans |                                  |                                                                                                    |                                                                                    |          |           |           |                                                                   |                                                                |  |  |
|   | 10                                                                                                 |                                  |                                                                                                    |                                                                                    |          |           |           |                                                                   | Search                                                         |  |  |
|   | Ref #                                                                                              | Name                             | Created                                                                                                    | End Date                                                                           | Status   | # of Bids | Bid Price | Actions                                                           | Transfer                                                       |  |  |
| ► | 142077                                                                                             | Reverse Auction Test #1 Desktops | 1/20/2016 11:13:49 AM                                                                                                    | 1/29/2016 12:00:00                                                                 | 0 Active | 0         | 0         | Amend   Cancel Share                                              |                                                                |  |  |
| ► | 142078                                                                                             | Reverse Auction Test #2 Desktops | 1/20/2016 11:19:43 AM                                                                                                    | 1/29/2016 12:00:00                                                                 | 0 Active | 0         | 0         | Amend Carcel Share                                                |                                                                |  |  |
|   | User:                                                                                              | Request(s)                       | Start typing the<br>last name of t<br>person you wise<br>share with and<br>list will populate<br>choose from. T<br>click Submit. NOT<br>person you wish<br>the RA with me<br>registered CHES | ne<br>he<br>h to<br>d a<br>e to<br>hen<br>E: The<br>to share<br>ust be<br>SS user. | Sub      | umit C    | x         | Click the<br>button to<br>read only<br>anyone<br>CHESS I<br>datab | "Share"<br>provide<br>access to<br>in our<br>T e-mart<br>base. |  |  |

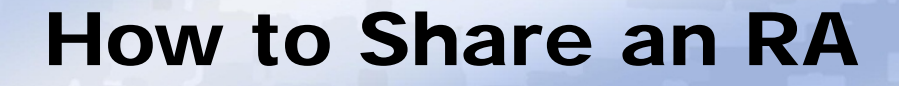

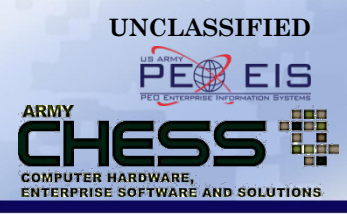

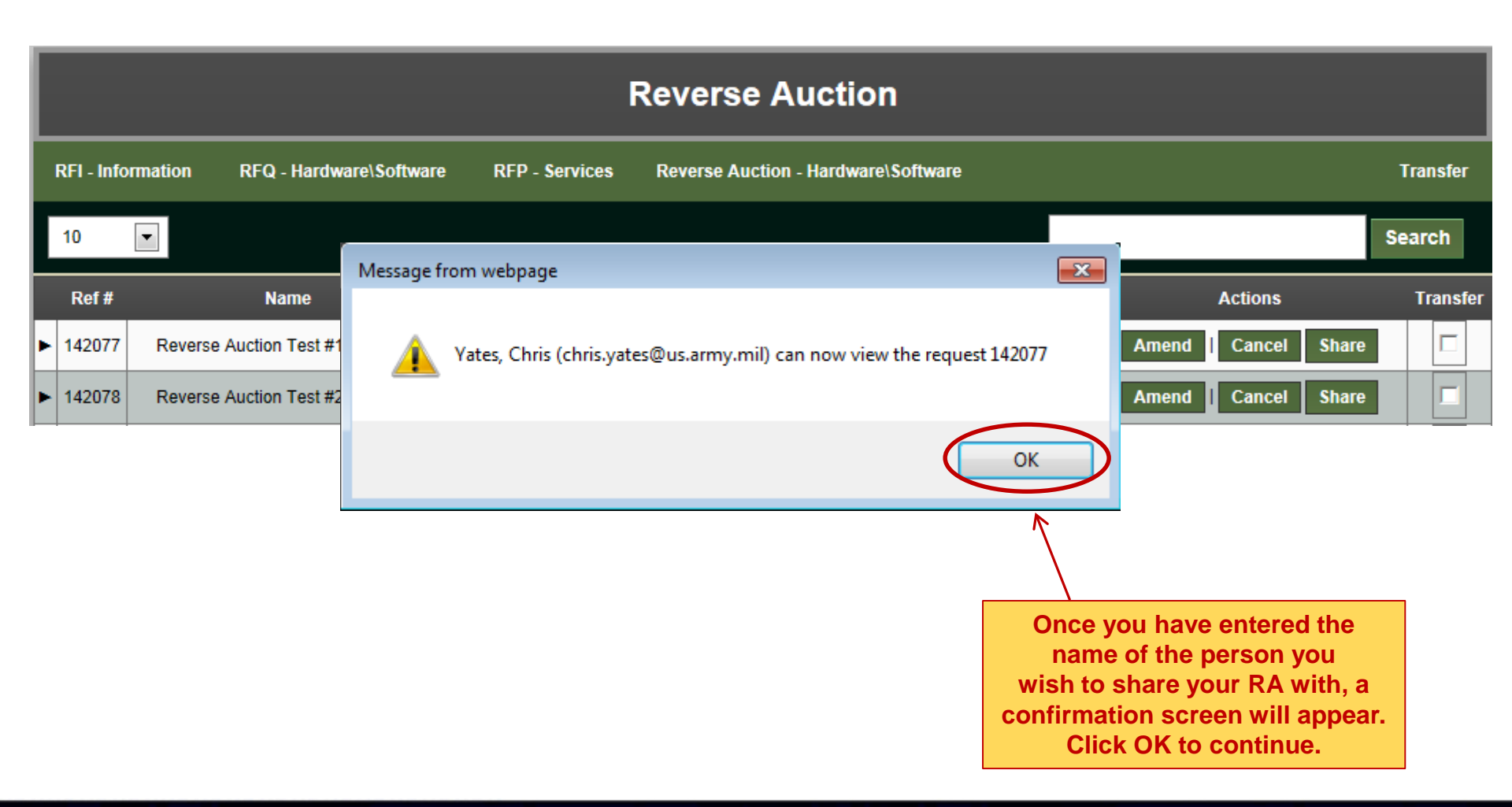

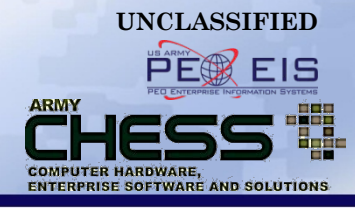

# **Amending an RA**

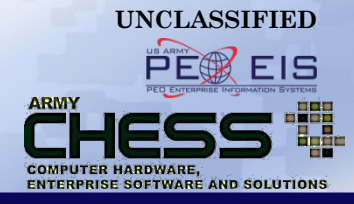

The **Amendment** feature allows you to:

- Update an RA at any time in the process
- Clarify the details of a requirement
- Notify vendors of updates or new deadlines

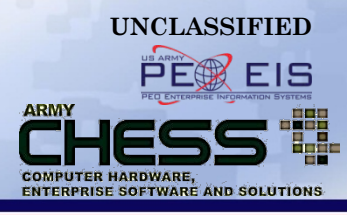

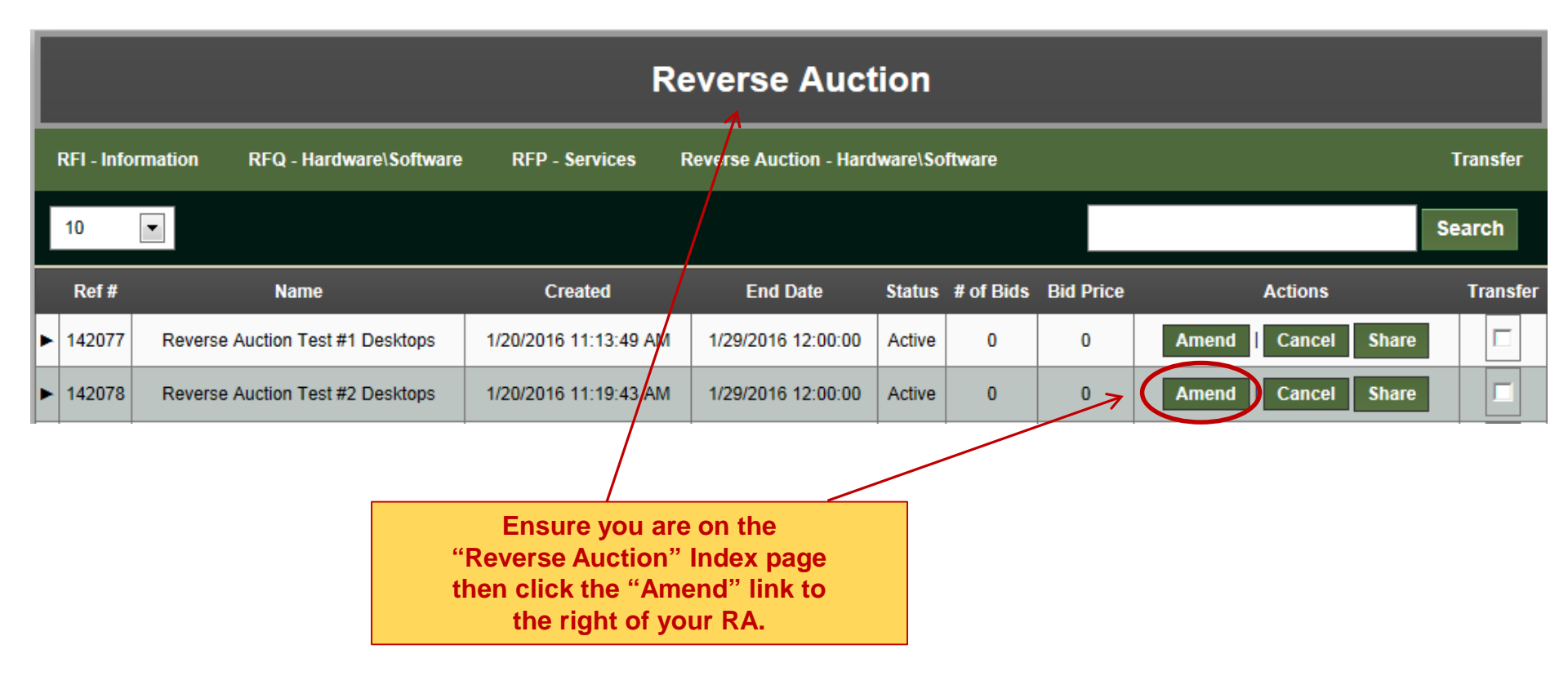

### Amending an RA

ARMY CHESSOFWARE AND SOLUTIONS

|                             |                                      |                         | Amend Request                            |      |
|-----------------------------|--------------------------------------|-------------------------|------------------------------------------|------|
| RFI - Information           | RFQ - Hardware\Software              | RFP - Services          | Reverse Auction - Hardware\Software Tran | sfer |
| Notice: Rev                 | erse Auctions are used for small     | contract vehicles no    | ot exceeding \$1.5 million.              |      |
| 0                           | Maximum Price (Optional)             |                         |                                          |      |
| Sellers W                   | ILL NOT see the Maximum Price. In    | cludes shipping and h   | handling.                                |      |
| 0                           | Make Maximum Price Active            |                         |                                          |      |
| If the Max                  | timum Price is Active, Bids must be  | lower than the Maxim    | um Price to show Lead status.            |      |
|                             | Auction End Date                     |                         | 1/29/2016                                |      |
|                             | Auction End Time                     |                         | Hour(s): 12 Minute(s): 00 EST            |      |
| 0                           | Bid Decrement                        |                         | 2 💌 %                                    |      |
| The minin                   | num amount by which a Seller must    | lower his/her Bid in or | rder to rebid.                           |      |
|                             | Alternate POC                        |                         |                                          |      |
| Product Categor<br>Desktops | ry:                                  |                         |                                          |      |
| Program:<br>ADMC-2          |                                      | Ur<br>yo                | pdate information<br>ou wish to change.  |      |
| Contracts:<br>W91QUZ-08-D-0 | 001 - Telos                          |                         |                                          |      |
| W91QUZ-06-D-0               | 002 - Dell                           |                         |                                          |      |
| W91QUZ-06-D-0               | 003 - CDW-G<br>004 - Hewlett Packard |                         |                                          |      |
| W91QUZ-08-D-0               | 005 - ITG                            |                         |                                          |      |
| W91QUZ-06-D-0               | 006 - Transource                     |                         |                                          |      |

### Amending an RA

IF.

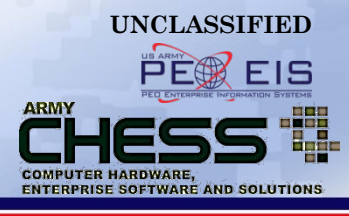

|                | Notice: Please<br>Instances of th                                                                             | ensure uploaded attachments DO NOT contain vendor proprietary information (competitor pricing, disc<br>is will be reported to the CHESS Product Leader (PL). | ounts, etc.). T | This is unfair competition.                 |
|----------------|----------------------------------------------------------------------------------------------------|----------------------------------------------------------------------------------------------------|-----------------|---------------------------------------------|
| -L             | Attachmen                                                                                                    | ts                                                                                                    |                 |                                             |
|                | Only the followi<br>Adobe Acrot<br>Excel (.xis &<br>TIFF Files (.)<br>WinZip Files<br>Word (.doc &            | ng file types will be accepted:<br>at PDF (.pdf)<br>.xlex)<br>atf)<br>(.zlp.)<br>k.docx)                                                                     |                 |                                             |
|                | You may uploa                                                                                                 | d with a maximum file size of 5 megabytes (MB) per file.                                                                                                    |                 |                                             |
|                |                                                                                                    |                                                                                                    | Browse          | Clear                                       |
|                |                                                                                                    |                                                                                                    | Browse          | Clear                                       |
|                |                                                                                                    |                                                                                                    | Browse          | Clear                                       |
|                |                                                                                                    |                                                                                                    | Browse          | Clear                                       |
|                |                                                                                                    | 7                                                                                                    | Browse          | Clear                                       |
| This allows y  | ou to                                                                                                    |                                                                                                    |                 |                                             |
| attach new f   | iles.                                                                                                    |                                                                                                    |                 |                                             |
| "NUTE: Your o  |                                                                                                    |                                                                                                    |                 |                                             |
| attached Only  |                                                                                                    | xpected Date (Date the vendor is expected to look at the customer requirement as per the Base Agreement)                                                     | Г               | New we estimate and the                     |
| allacheu. Oni  | dditional ected Date (Date the vendor is expected to respond back to your requirement as per the Base Agreeme |                                                                                                    |                 | You may attach up to a                      |
| attachments if | those                                                                                                    | ired By Date (Date that you need to have a response back from the vendor)                                                                                    |                 | (The system accommodates                    |
| files need to  | o be                                                                                                    | incu by bate (bate that you need to have a response back norm the vendor)                                                                                    |                 | Word, Excel, PDF, TIF, and<br>WinZin files) |
| updated or a n | ew file                                                                                                    |                                                                                                    | L               |                                             |
| is to be submi | itted.                                                                                                    |                                                                                                    |                 |                                             |

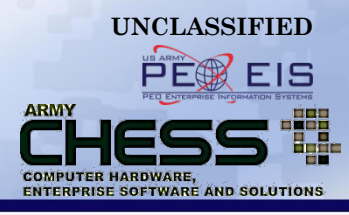

|                                                                                                  | Reverse Auction |                                  |                       |                    |        |           |           |                      |          |  |  |
|--------------------------------------------------------------------------------------------------|-----------------|----------------------------------|-----------------------|--------------------|--------|-----------|-----------|----------------------|----------|--|--|
| RFI - Information RFQ - Hardware\Software RFP - Services Reverse Auction - Hardware\Software Tra |                 |                                  |                       |                    |        |           |           |                      |          |  |  |
|                                                                                                  | 10              |                                  |                       |                    |        |           |           |                      | Search   |  |  |
|                                                                                                  | Ref #           | Name                             | Created               | End Date           | Status | # of Bids | Bid Price | Actions              | Transfer |  |  |
| ►                                                                                                | 142077          | Reverse Auction Test #1 Desktops | 1/20/2016 11:13:49 AM | 1/29/2016 12:00:00 | Active | 0         | 0         | Amend   Cancel Share |          |  |  |
| Þ                                                                                                | 142078          | Reverse Auction Test #2 Desktops | 1/20/2016 11:19:43 AM | 1/29/2016 12:00:00 | Active | 0         | 0         | Amend Cancel Share   |          |  |  |

Once your RA is amended your screen will look like this. NOTE: The Status column will not change for the RA you recently amended.

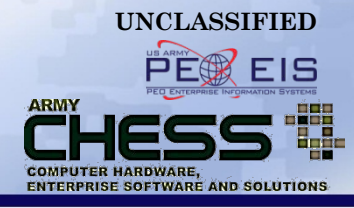

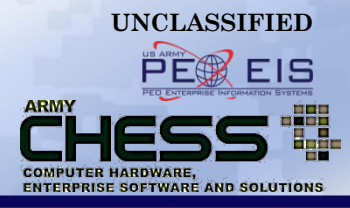

The **Cancel** feature allows you to:

- Cancel an RA at any time in the process
- Notify vendors of updates and the cancellation of an RA

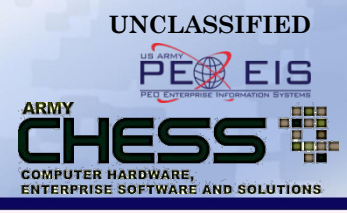

| CHESS LICE-MART<br>Army's designated Primary Source for commercial IT<br>Contact Us   Feedback   Sitemap   Report a Bug   My Account   Logout   License Tracker |                                                                                                    |        |                          |                                 |             |             |           |             |         |          |  |
|----------------------------------------------------------------------------------------------------|----------------------------------------------------------------------------------------------------|--------|--------------------------|---------------------------------|-------------|-------------|-----------|-------------|---------|----------|--|
| Hardware                                                                                                    | Software                                                                                              |        | Services                 | RFx                             | c           | Consolidate | d Buy     | Resources   | About   | CHESS    |  |
|                                                                                                    | Reverse Auction                                                                                       |        |                          |                                 |             |             |           |             |         |          |  |
| RFI - Informatio                                                                                                    | RFI - Information RFQ - Hardware\Software RFP - Services Reverse Auction - Hardware\Software Transfer |        |                          |                                 |             |             |           |             |         |          |  |
| 10 💌                                                                                                    |                                                                                                    |        |                          |                                 |             |             |           |             |         | Search   |  |
| Ref #                                                                                                    | Name                                                                                                  |        | Created                  | En/I Date                       | Status      | # of Bids   | Bid Price | Actions     |         | Transfer |  |
| ▶ 142077 Re                                                                                                    | verse Auction Test #1 Desktops                                                                        | 1/20/2 | 016 11:13:49 AM          | 1/29/2016 12:00:00              | Active      | 0           | 0         | Amend Cance | I Share |          |  |
| ▶ 142078 Re                                                                                                    | verse Auction Test #2 Desktops                                                                        | 1/20/2 | 016 12:13:13 PM          | 1/29/2016 12:00:00              | Active      | 0           | 0         | Amend Cance | I Share |          |  |
| ▶ 142079 Re                                                                                                    | verse Auction Test #3 Desktops                                                                        | 1/20/2 | 016 11:57:16 AM          | 1/29/2016 12:00:00              | Active      | 0           | 0         | Amend Cance | l Share |          |  |
| ▶ 142087 Re                                                                                                    | 142087 Reverse Auction Test #4 Desktops 1/21                                                          |        |                          | 2 Ensure you are on the         |             |             | 0         | Amend Cance | I Share |          |  |
|                                                                                                    |                                                                                                    |        | page then<br>link to the | click the "Can<br>right of your | cel"<br>RA. |             |           |             |         |          |  |

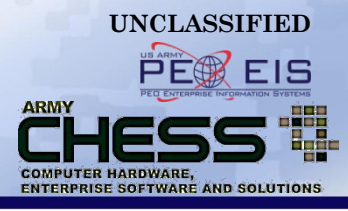

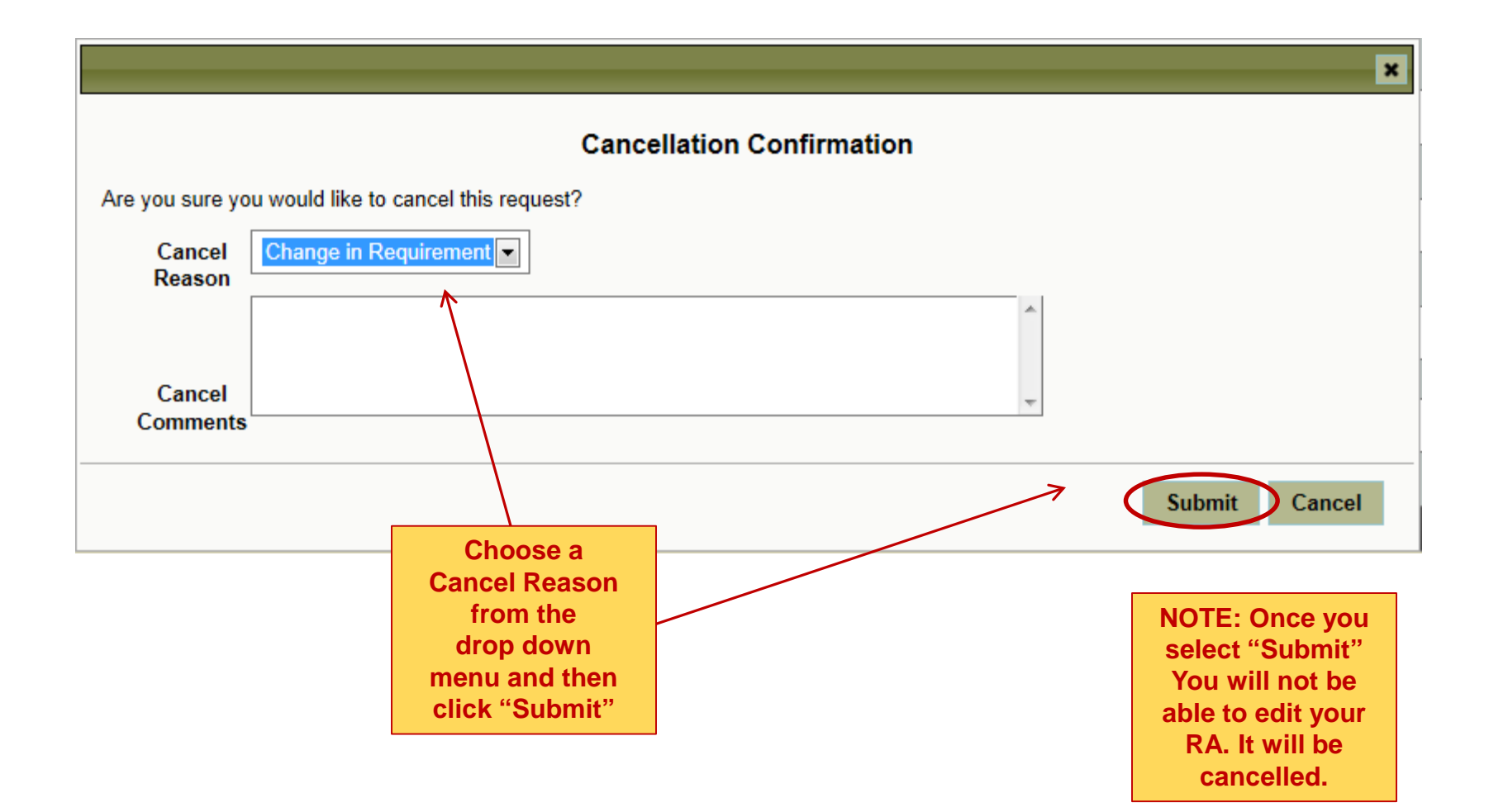

UNCLASSIFIED

RA Tutorial| 43

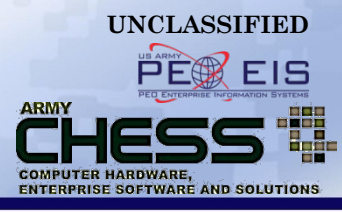

| Army's design<br>Contact Us   Fe | CHESS II E-MART       Welcome: CHESS Tutorials Admin         urmy's designated Primary Source for commercial IT       Image: Chess Tutorials Admin         contact Us   Feedback   Sitemap   Report a Bug   My Account   Logout   License Tracker       Image: Chess Tutorials Admin |                       |                      |             |               |                     |                                                                                                    |                        |          |  |  |  |  |
|----------------------------------|----------------------------------------------------------------------------------------------------|-----------------------|----------------------|-------------|---------------|---------------------|----------------------------------------------------------------------------------------------------|------------------------|----------|--|--|--|--|
| Hardw                            | vare Software                                                                                                    | Services              | RFx                  | Co          | onsolidated I | Buy                 | Resources                                                                                                    | About (                | CHESS    |  |  |  |  |
| Request cancelled                |                                                                                                    |                       |                      |             |               |                     |                                                                                                    |                        |          |  |  |  |  |
|                                  | Reverse Auction                                                                                                    |                       |                      |             |               |                     |                                                                                                    |                        |          |  |  |  |  |
| RFI - Inform                     | ation RFQ - Hardware\Software                                                                                                    | RFP - Services        | Reverse Auction - Ha | rdware\Soff | tware         |                     |                                                                                                    |                        | Transfer |  |  |  |  |
| 10 🔽                             |                                                                                                    |                       |                      |             |               |                     |                                                                                                    | s                      | earch    |  |  |  |  |
| Ref #                            | Name                                                                                                    | Created               | End Date             | Status      | # of Bids     | Bid Price           | Action                                                                                                    | s                      | Transfer |  |  |  |  |
| ► 142077                         | Reverse Auction Test #1 Desktops                                                                                                    | 1/20/2016 11:13:49 AM | 1/29/2016 12:00:00   | Active      | 0             | 0                   | Amend   Canc                                                                                                    | el Share               |          |  |  |  |  |
| ▶ 142078                         | Reverse Auction Test #2 Desktops                                                                                                    | 1/20/2016 12:13:13 PM | 1/29/2016 12:00:00   | Active      | 0             | 0                   | Amend   Canc                                                                                                    | el Share               |          |  |  |  |  |
| ▶ 142079                         | NOTE: Once the<br>RA is cancelled                                                                                                    | 1/20/2016 11:57:16 AM | 1/29/2016 12:00:00   | Active      |               |                     | have cancelle                                                                                                    | d vour R               |          |  |  |  |  |
| ► 142087                         | you will have to                                                                                                    | 1/21/2016 11:07:37 AM | 2/1/2016 12:00:00    | Cancelled   | 0 00          | nfirmatio           | on will appear                                                                                                    | at the top             | o of     |  |  |  |  |
|                                  | RA if you have<br>a new requirement.                                                                                                    |                       |                      |             | y y           | our scre<br>will cl | en and the Standard the Standard the Standard tension of the Standard tension of tension of tension of tensio | atus colun<br>celled." | nn       |  |  |  |  |

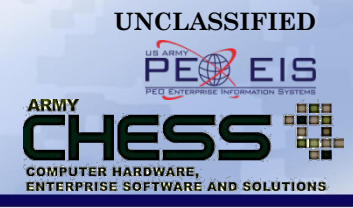

## **Transferring an RA**

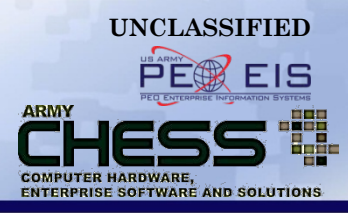

The **Transfer** feature allows you to:

- Transfer an RA at any time in the process to another user
- User is able to transfer multiple RAs at once to another user
- The person who submitted or anyone with administrative authority may transfer/reassign the RA
- NOTE: Once you transfer your RA you will no longer be able to see it

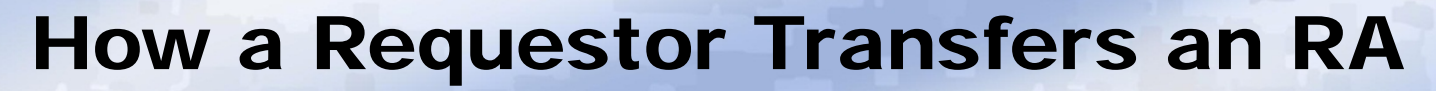

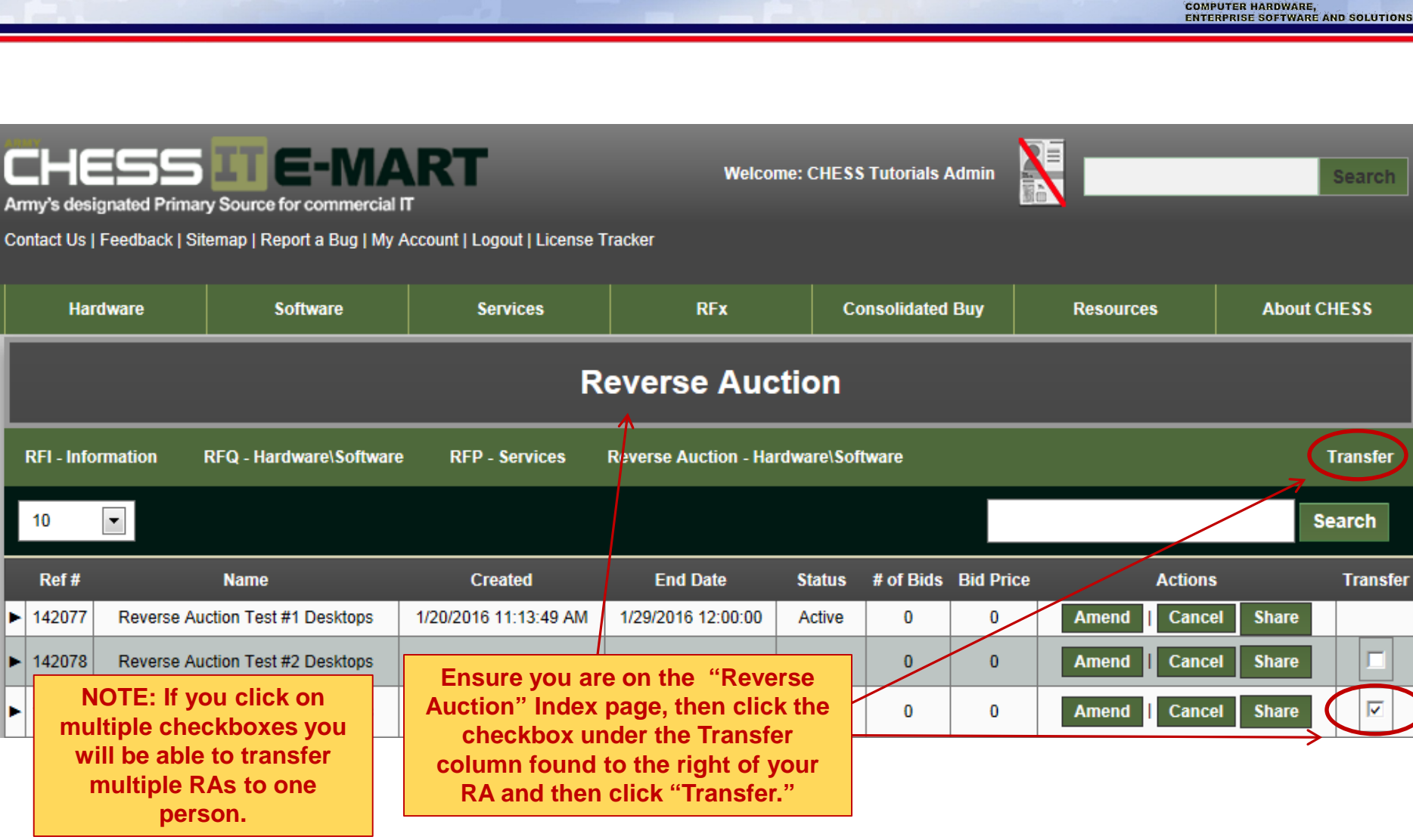

UNCLASSIFIED

ARMY

EIS

### How a Requestor Transfers an RA

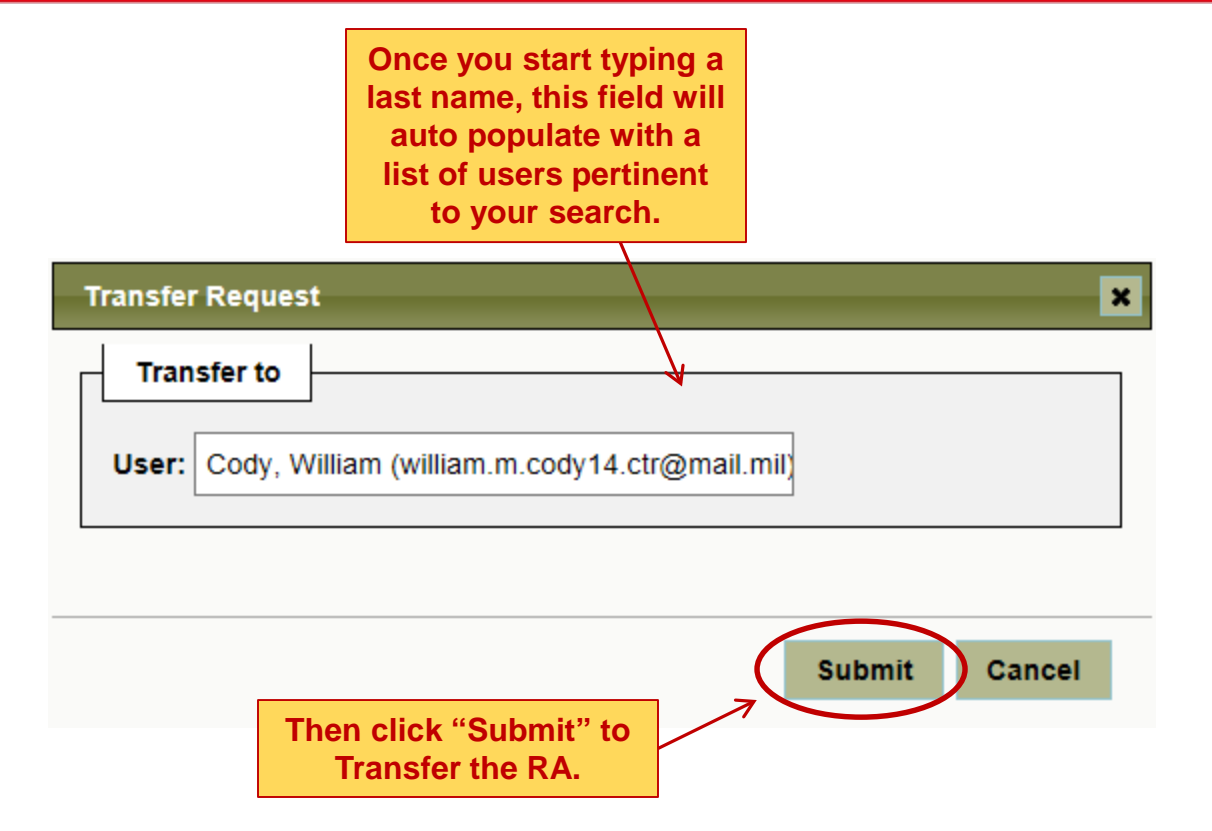

UNCLASSIFIED

ARMY

COMPUTER HARDWARE,

ENTERPRISE SOFTWARE AND SOLUTIONS

### How a Requestor Transfers an RA

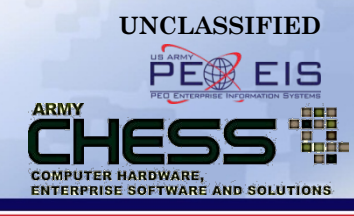

| CH(<br>Army's des<br>Contact Us | Signated Primar                                        | y Source for commercial<br>emap   Report a Bug   My                                                         | RT<br>IT<br>Account   Logout   License | Welcome<br>Tracker     | : CHESS     | Tutorials A | dmin      |                                                                          |                                              | Search              |
|---------------------------------|--------------------------------------------------------|----------------------------------------------------------------------------------------------------|----------------------------------------|------------------------|-------------|-------------|-----------|--------------------------------------------------------------------------|----------------------------------------------|---------------------|
| Ha                              | ardware                                                | Software                                                                                                    | Services                               | RFx                    | Cor         | nsolidated  | Buy       | Resources                                                                | Abou                                         | t CHESS             |
|                                 |                                                        |                                                                                                    | R                                      | everse Auct            | ion         |             |           |                                                                          |                                              |                     |
| RFI - Inf                       | formation I                                            | RFQ - Hardware\Software                                                                                     | e RFP - Services                       | Reverse Auction - Hard | ware\Softv  | ware        |           |                                                                          |                                              | Transfer            |
| 10                              |                                                        |                                                                                                    |                                        |                        |             |             |           |                                                                          |                                              | Search              |
| Ref #                           |                                                        | Name                                                                                                    | Created                                | End Date               | Status      | # of Bids   | Bid Price | e Actions                                                                |                                              | Transfer            |
| ▶ 14207                         | Once vo                                                | ou hit save to                                                                                              | 1/20/2016 11:13:49 AM                  | 1/20/2016 12:00:00     | Active      | 0           | 0         | Amend   Cance                                                            | l Share                                      |                     |
| ▶ 14207                         | transfe                                                | er your RA a                                                                                                | 1/20/2016 12:13:13 F                   | lessage from webpage   | 23          | 0           | 0         | Amend   Cance                                                            | l Share                                      |                     |
| ▶ 14207                         | confirmat appear.                                      | ion screen will<br>Click OK to                                                                              | 1/20/2016 11:57:16 A                   | 1 Transfer complet     | ted         | 0           | 0         | Amend   Cance                                                            | l Share                                      |                     |
| ▶ 14208                         | continu<br>refresh yo<br>RA wil<br>a<br>Hours<br>Email | ie. Once you<br>our screen your<br>Il no longer<br>ppear.<br>S: Monday-Friday 8am-5<br>: armychess@mail.mil | 1/21/2016 11:07:37 /                   |                        | K<br>VVTC-8 | 0           | 0         | NOTE: The RA to<br>was transferred<br>no longer appea<br>your list of RA | :hat<br>will<br>ar in<br>IS.<br>Build: 11 Re | aster<br>evision: 0 |

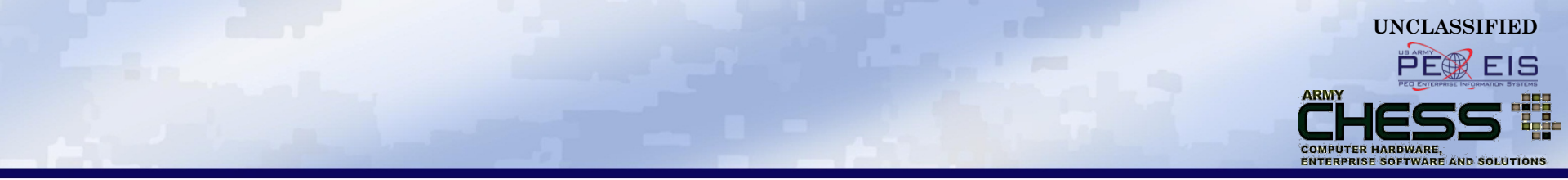

### Accept an RA Bid

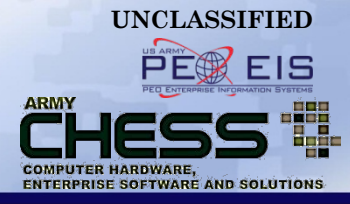

The Accept Bid feature allows you to:

- Accept a bid once the bidding period has closed.
- Notify vendor of updates and acceptance of an RA bid.

### How to Accept a Bid

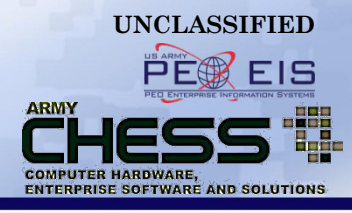

|   | Reverse Auction                                                        |                                   |                         |                       |      |                                       |                 |     |         |                    |                    |          |  |
|---|------------------------------------------------------------------------|-----------------------------------|-------------------------|-----------------------|------|---------------------------------------|-----------------|-----|---------|--------------------|--------------------|----------|--|
|   | RFI - Info                                                             | ormation RFQ - H                  | ardware\Software        | RFP - Services        | R    | everse Auction - H                    | lardware\Softwa | are | e Bi    | dding Rate         | Report             | Transfer |  |
|   | 10                                                                     |                                   |                         |                       |      |                                       |                 |     |         |                    | Se                 | earch    |  |
|   | Ref #                                                                  | Name                              | •                       | Created               |      | End Date                              | Status          | #   | of Bids | Bid Price          | Actions            | Transfer |  |
| Þ | 151222                                                                 | Dell Netshelter SX 24u<br>Equal T | I (Name Brand or<br>o)  | 8/8/2016 11:44:09 AM  | 8/   | /18/2016 11:00:00                     | Closed          |     | 9       | 36000.00           | Share              |          |  |
| • | 151218                                                                 | PR 0010901109 Visua<br>TSC        | al Equipment- 8th       | 8/8/2016 11:14:05 AM  | 8    | In order to                           | o accept a      | l k | oid the | e 60.00            | Share              |          |  |
| ► | 151217                                                                 | 27 " LED HD I                     | Monitors                | 8/8/2016 11:00:07 AM  | 8    | <sup>8</sup> and the status is marked |                 |     |         | d <sup>10.00</sup> | Share              |          |  |
| ► | 151229                                                                 | Desktop Con                       | nputers                 | 8/10/2016 12:11:10 PM | 8    | at "F                                 | Pending Av      | w   | ard"    | 00.00              |                    |          |  |
| ► | 151228                                                                 | Laptops for                       | AMC                     | 8/10/2016 11:30:09 AM | 8/   | /19/2016 11:00:00                     | Closed          |     | 11      | 0.00               |                    |          |  |
|   | 151223                                                                 | GaARNG Brand Nam<br>Noteboo       | ne or Equal Dell<br>oks | 8/8/2016 11:46:27 AM  | 8/   | /19/2016 11:00:00                     | Closed          |     | 7       | 264080.00          | Share              |          |  |
| ► | 151219                                                                 | Large Format                      | t Plotter               | 8/8/2016 11:19:40 AM  | 8/   | /19/2016 11:00:00                     | Closed          | Ι   | 7       | 19005.00           | Share              |          |  |
|   | 151242                                                                 | 39 Alienware i7 with a            | a 1TB video card        | 8/15/2016 3:18:19 PM  | 8/   | /16/2016 08:00:00                     | Completed       |     | 1       | 10000.00           |                    |          |  |
|   | 151220                                                                 | ERDAS Intergrap                   | oh Software             | 8/8/2016 11:22:24 AM  | 8/   | /22/2016 11:00:00                     | PendingAward    |     | 1       | 20000.00           | Amend Cancel Share |          |  |
|   | 151239                                                                 | 33 MultiFunctional De<br>Delwar   | evices for 379th<br>re  | 8/12/2016 3:47:44 PM  | 8/   | /23/2016 15:00:00                     | PendingAward    |     | 1       | 0.01               | Amend   Cancel     |          |  |
|   | Clic                                                                   | k the triangle                    |                         | <<                    | Firs | st < Prev 12 13 14 1                  | 5 16 Next >     |     |         |                    |                    |          |  |
|   | to the<br>left to expand,<br>view Responses<br>and Version<br>History. |                                   |                         |                       |      |                                       |                 |     |         |                    |                    |          |  |

#### ARMY CHESSIS COMPUTER HARDWARE, ENTERPRISE SOFTWARE AND SOLUTIONS

### How to Accept a Bid

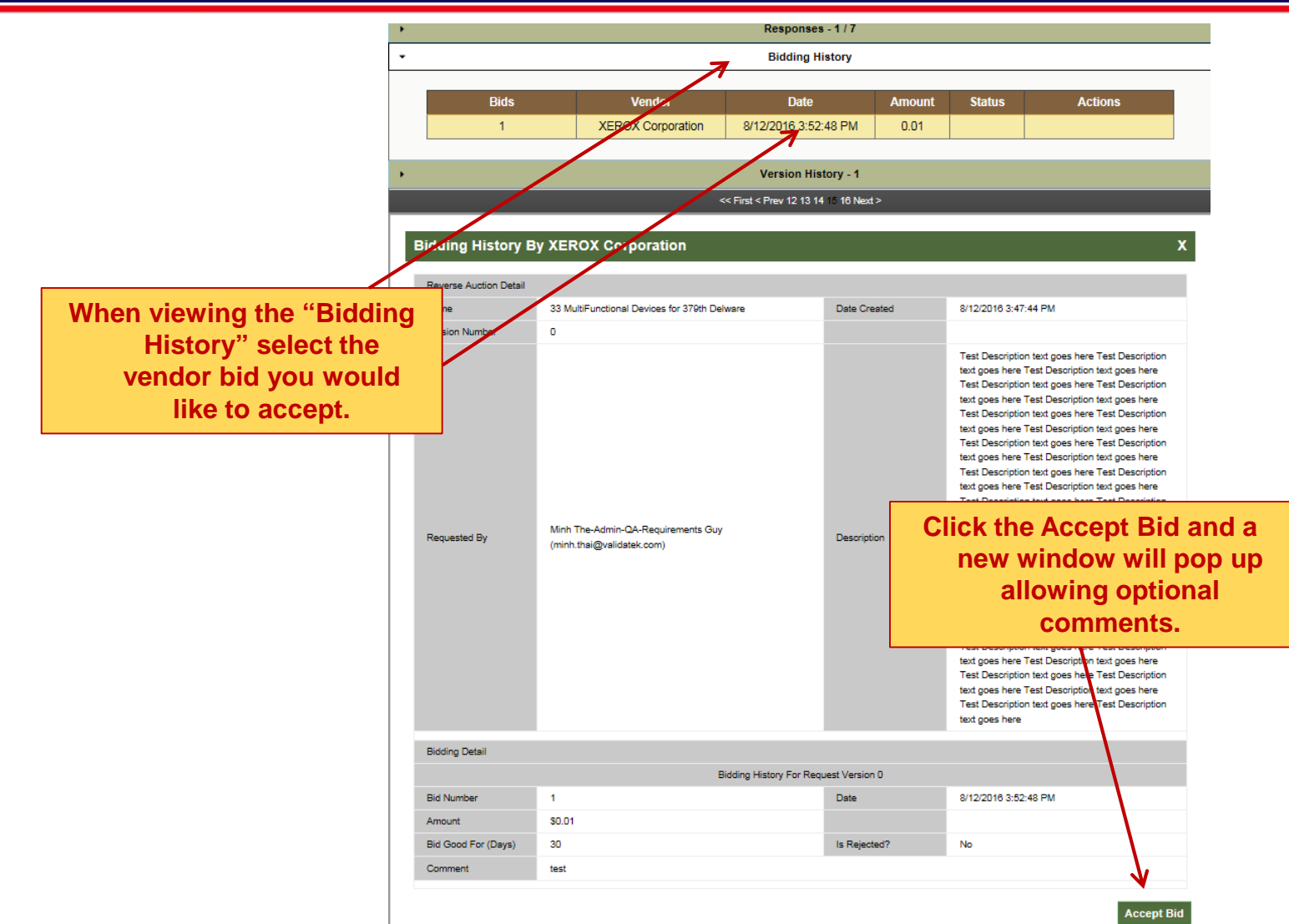

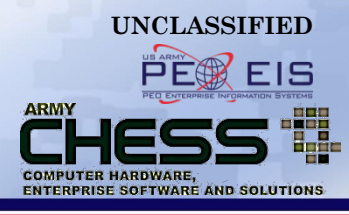

|   |        |                       |                          |                                                                                                    | Version History - 1                |                 |        |              |              |   |
|---|--------|-----------------------|--------------------------|----------------------------------------------------------------------------------------------------|------------------------------------|-----------------|--------|--------------|--------------|---|
| - | 151251 | Test Proxy Bid to not | kick in for initial bi   | ds 8/18/2016 3:36:09 PM                                                                              | 8/29/2016 15:00:00                 | PendingAward    | 8      | \$9000.00    | Amend Cancel |   |
| 8 |        |                       |                          | << First < Pr                                                                                        | ev 12 13 14 15 16 Next             | > Last >>       |        |              |              |   |
| 7 |        |                       | С                        | Confirmation                                                                                         |                                    |                 | 1      | ×            |              |   |
|   | Bid    | ding History By       | Telos W                  | Vould you would like to final                                                                        | lize the bid for \$149             | ,999.00 from Te | los?   |              |              | X |
|   | Re     | verse Auction Detail  | P                        | omment:(Optional)                                                                                    |                                    |                 |        |              |              |   |
|   | Na     | me                    | Tie Proxy                |                                                                                                    |                                    |                 | 1      | 4:51:50      | PM           |   |
|   | Ve     | rsion Number          | 0                        |                                                                                                    |                                    |                 |        |              |              |   |
|   | Re     | quested By            | Minh The-<br>(minh.thai) |                                                                                                    |                                    |                 |        | - 00         |              |   |
|   | Bid    | lding Detail          |                          |                                                                                                    |                                    | Yes             | No     |              |              |   |
|   | Bid    | Number                | 2                        | Dioging (                                                                                            | Date                               | 210(1)          | 8/22/2 | 2016 3:27:39 | PM           |   |
|   |        |                       | Or<br>r<br>t             | nce you select "Ye<br>notification email w<br>sent to the vendor<br>he auction will be<br>"Complete" | s" a<br>vill be<br>r and<br>set to |                 |        |              |              |   |

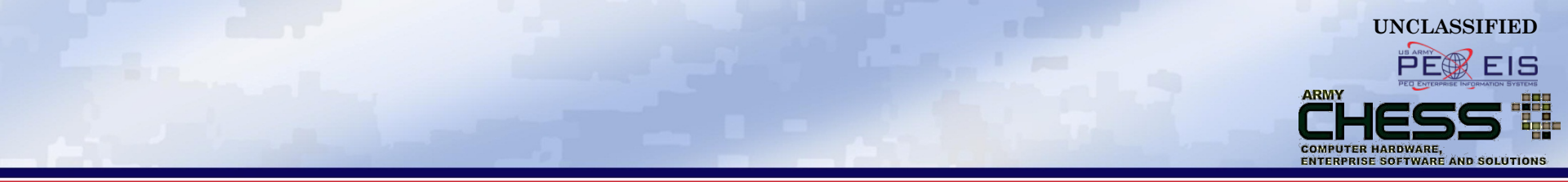

## Vendor View of an RA

### **Vendor View of RA Requests**

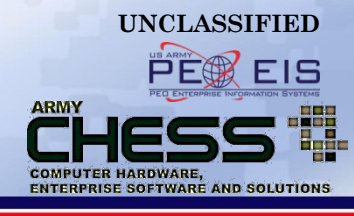

| Arm<br>Cor            | CHESS USE-MART       Welcome: The Vendor         rmy's designated Primary Source for commercial IT       Search         ontact Us   Feedback   Sitemap   Report a Bug   My Account   Logout       Search |                                |                   |          |               |                    |                    |                |     |          |  |
|-----------------------|----------------------------------------------------------------------------------------------------|--------------------------------|-------------------|----------|---------------|--------------------|--------------------|----------------|-----|----------|--|
| R                     | everse Aucti<br>Hardv                                                                                                    | ion S <u>oftware</u>           | Ser               | vices    | RFx           | Consolidated E     | Buy                | Resources      | Abo | ut CHESS |  |
|                       | Reverse Auction<br>RFL - Information RFQ - Hardware\Software RFP - Services Reverse Auction - Hardware\Software                                                                                          |                                |                   |          |               |                    |                    |                |     |          |  |
| Ľ                     | 10 ·                                                                                                    | ▼ W91QUZ-06-D-0002 ▼           |                   |          | `reated       | Due                | Status             | Bids Submitted |     | Search   |  |
| ►                     | 142066                                                                                                    | RA Outbid Te                   | est               | 1/15/20  | 16 3:28:32 PM | 1/26/2016 16:00:00 | Active             | Yes            | Bid | No Bid   |  |
| ►                     | 142070                                                                                                    | Flat Bid with Proxy Outb       | id email Test     | 1/15/20  | 16 4:06:20 PM | 1/26/2016 17:00:00 | Active             | Yes            | Bid | No Bid   |  |
| ►                     | 142071                                                                                                    | Part 2 - Flat Bid with Proxy ( | Dutbid email Test | 1/15/20  | 16 4:34:06 PM | 1/26/2016 17:00:00 | Active             | Yes            | Bid | No Bid   |  |
| ►                     | 142072                                                                                                    | Part 3 - Flat Bid with Proxy ( | Outbid email Test | 1/15/2   | In order      | to respond to a    | tive               | Yes            | Bid | No Bid   |  |
| ►                     | 142073                                                                                                    | Part 4 - Flat Bid with Proxy ( | Outbid email Test | 1/15/2   | particular R  | A, the Vendor mus  | st <sub>tive</sub> | Yes            | Bid | No Bid   |  |
| ►                     | 142064                                                                                                    | test draft                     |                   | 1/15/2   | links to th   | e right of the RA  | tive               | No             | Bid | No Bid   |  |
| ►                     | 142077                                                                                                    | Reverse Auction Test #         | #1 Desktops       | 1/20/2   | 0 11.10.10710 |                    | tive               | No             | Bid | No Bid   |  |
|                       | Once                                                                                                    | Vendors login, they            | esktops           | 1/20/201 | 6 12:13:13 PM | 1/29/2016 12:00:00 | Active             | No 🔌           | Bid | No Bid   |  |
|                       | will see a scree                                                                                                    | e a screen that looks          | esktops           | 1/20/201 | 6 11:57:16 AM | 1/29/2016 12:00:00 | Active             | No             | Bid | No Bid   |  |
| and the second second |                                                                                                    |                                |                   |          |               |                    | 1                  | 1              |     |          |  |

### **Vendor Bids an RA**

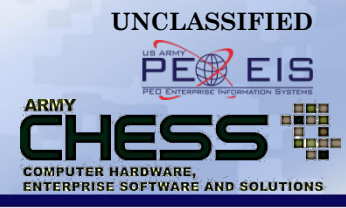

#### **Reverse Auction Information**

| Next<br>Start<br>End                                     | Low Bid<br>: Time (EST)<br>Time (EST)                                                                                                    | 0.00<br>1/20/2016 12:13:13 PM<br>1/29/2016 12:00:00 PM |                                              | A Vendor uses an online<br>form to submit a response,<br>(bid or "no bid"), but will                                        |
|----------------------------------------------------------|----------------------------------------------------------------------------------------------------|--------------------------------------------------------|----------------------------------------------|----------------------------------------------------------------------------------------------------|
|                                                          | Bid is good for<br>Flat Bid                                                                                                    | Response                                               | days                                         | submit proposal<br>documents via the<br>Attachments tool to the RA<br>requestor.                                            |
| 0                                                        | Proxy Bid (Optional)<br>Bid Comment                                                                                                    | Characters left: 4000                                  |                                              | Ť                                                                                                    |
| Atta<br>Only t<br>• A<br>• E<br>• T<br>• V<br>• V<br>• V | chments<br>he following file types will be accept<br>dobe Acrobat PDF (.pdf)<br>ixcel (.xls & .xlsx)<br>IFF Files (.tif)<br>VinZip Files (.zip )<br>Vord (.doc & .docx)<br>nay upload with a maximum file si | ed:<br>ze of 5 megabytes (MB) per file.                | Browse Clear<br>Browse Clear                 | Vendors may attach up to<br>5 files of 5MB each.<br>(The system accommodates<br>Word, Excel, PDF, TIF, and<br>WinZip files) |
|                                                          | Vendor clic                                                                                                    | ks "Submit" to submi                                   | Browse Clear<br>Browse Clear<br>Browse Clear | Cancel Submit                                                                                                    |

#### **Vendor No Bids an RA**

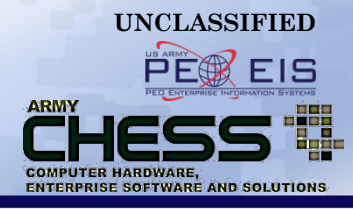

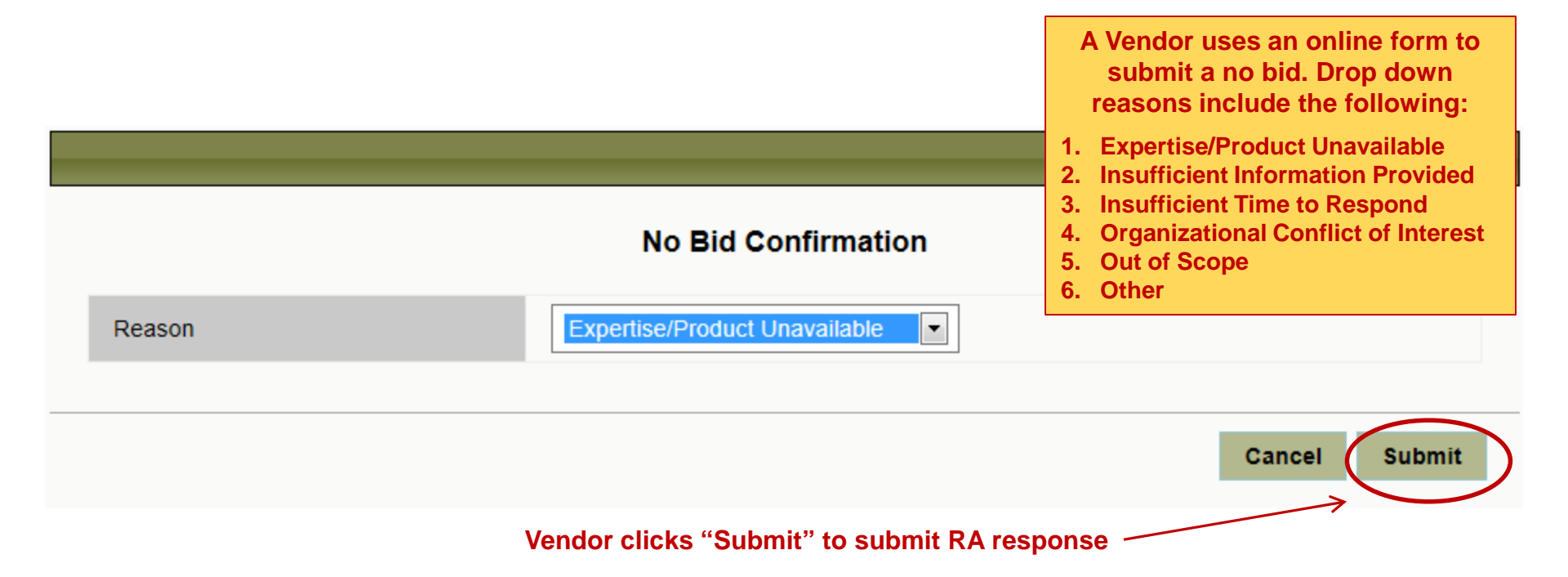

### **Vendor Responds to an RA**

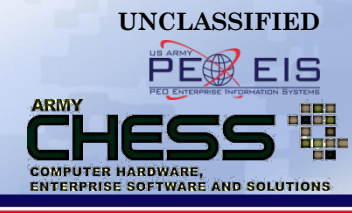

| Army's desig | HESS UE-MART       Welcome: The Vendor         my's designated Primary Source for commercial IT       Search         ntact Us   Feedback   Sitemap   Report a Bug   My Account   Logout       Search |                              |            |                    |                           |                     |        |                |      |          |  |
|--------------|----------------------------------------------------------------------------------------------------|------------------------------|------------|--------------------|---------------------------|---------------------|--------|----------------|------|----------|--|
| Reverse Auc  | tion                                                                                                    |                              |            |                    |                           |                     |        |                |      |          |  |
| Hard         | Hardware Software Serv                                                                                                    |                              |            |                    | RFx                       | Consolidat          | ed Buy | Resources      | Abou | It CHESS |  |
|              | Reverse Auction                                                                                                    |                              |            |                    |                           |                     |        |                |      |          |  |
| RFI - Infor  | mation                                                                                                    | RFQ - Hardware\Software      | RFP - S    | Services R         | leverse Auction           | - Hardware\Software |        |                |      |          |  |
| 10 [         | ▼ W91Q                                                                                                    | JZ-06-D-0002 💌               |            |                    |                           |                     |        |                |      | Search   |  |
| Ref #        |                                                                                                    | Name                         |            | Cr                 | eated                     | Due                 | Status | Bids Submitted | Ac   | tions    |  |
| ► 142066     |                                                                                                    | RA Outbid Test               |            | 1/15/2016          | 3-28-32 PM                | 1/26/2016 16:00:00  | Active | Yes            | Bid  | No Bid   |  |
| ▶ 142070     | Flat                                                                                                    | Bid with Proxy Outbid email  | Test       | Message from       | n webpage                 | <b>×</b>            | Active | Yes            | Bid  | No Bid   |  |
| 142071       | Part 2 -                                                                                                    | Flat Bid with Proxy Outbid e | mail Test  |                    |                           |                     | Active | Yes            | Bid  | No Bid   |  |
| ► 142072     | Part 3 -                                                                                                    | Flat Bid with Proxy Outbid e | mail Test  | 📔 🔔 Y              | ou have responde          | ed to the request   | Active | Yes            | Bid  | No Bid   |  |
| 142073       | Part 4 -                                                                                                    | Flat Bid with Proxy Outbid e | mail Test  |                    | 7                         |                     | Active | Yes            | Bid  | No Bid   |  |
| ▶ 142064     |                                                                                                    | test draft                   |            |                    |                           | ОК                  | Active | No             | Bid  | No Bid   |  |
| ► 142077     | 7 Once a response is                                                                                                    |                              |            |                    | Active                    | No                  | Bid    | No Bid         |      |          |  |
| ▶ 142078     | SL                                                                                                    | Ibmitted a confirm           | nation     | 1/20/2016          | 12:13:13 PM               | 1/29/2016 12:00:00  | Active | Yes            | Bid  | No Bid   |  |
| ▶ 142040     | screen will appear.                                                                                                    | 1/14/2016                    | 2:43:36 PM | 2/29/2016 15:00:00 | 2/29/2016 15:00:00 Active |                     | Bid    | No Bid         |      |          |  |

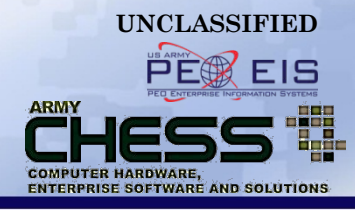

### Requestor View of RA Responses

### **View RA Responses**

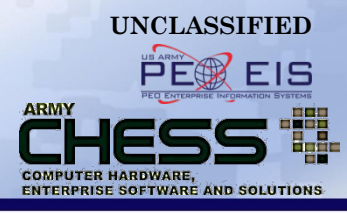

| CHE<br>Army's desi<br>Contact Us | CHESS II E-MART<br>Army's designated Primary Source for commercial IT<br>Contact Us   Feedback   Sitemap   Report a Bug   My Account   Logout   License Tracker |                                 |                                         |                       |            |             |           |                                 |                 |                 |          |  |
|----------------------------------|----------------------------------------------------------------------------------------------------|---------------------------------|-----------------------------------------|-----------------------|------------|-------------|-----------|---------------------------------|-----------------|-----------------|----------|--|
| Har                              | dware                                                                                                    | Software                        | Services                                | RFx                   | Co         | onsolidated | Buy       | Resources                       |                 | About           | CHESS    |  |
|                                  |                                                                                                    |                                 | R<br>1                                  | everse Auc            | tion       |             |           |                                 |                 |                 |          |  |
| RFI - Info                       | rmation                                                                                                    | RFQ - Hardware\Softwar          | e RFP - Services                        | Reverse Auction - Har | rdware\Sof | tware       |           |                                 |                 |                 | Transfer |  |
| 10                               | •                                                                                                    |                                 |                                         |                       |            |             |           |                                 |                 |                 | Search   |  |
| Ref #                            |                                                                                                    | Name                            | Created                                 | End Date              | Status     | # of Bids   | Bid Price | A                               | ctions          |                 | Transfer |  |
| ► 142077                         | Reverse A                                                                                                    | Auction Test #1 Desktops        | 1/20/2016 11:13:49 AM                   | 1/29/2016 12:00:00    | Active     | 0           | 0         | Amend                           | Cancel          | Share           |          |  |
| ▼ 142078                         | Reverse A                                                                                                    | Auction Test #2 Desktops        | 1/20/2016 12:13:13 PM                   | 1/29/2016 12:00:00    | Active     | 1           | 100.00    | Amend                           | Cancel          | Share           |          |  |
| •                                | <b>`</b>                                                                                                    |                                 |                                         | Responses - 1         | 18         | 5           |           |                                 |                 |                 |          |  |
| •                                |                                                                                                    | Ensure you are of Auction" Inde | on the "Reverse                         | Bidding Histo         | ory        |             |           |                                 |                 |                 |          |  |
| •                                |                                                                                                    | reviewing respon                | ses. Expand the                         | Version History       | y - 2      |             | 1/8 ind   | icates numb                     | er of           |                 |          |  |
|                                  | RA you want to revie<br>the triangles to the                                                                                                    |                                 | eview by clicking<br>he left and filter |                       |            | ver<br>(Ex  | dors tl   | hat have res<br>8 Vendors 1 res | ponde<br>sponde | <b>d.</b><br>d) |          |  |
|                                  |                                                                                                    | down to see                     | responses.                              |                       |            |             |           |                                 |                 |                 |          |  |

### **View RA Responses**

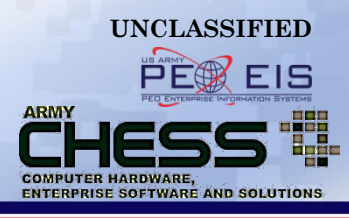

|       |                                              |                  |                          | R                                                       | everse       | Auc      | tion        |           |                   |                      |            |       |          |
|-------|----------------------------------------------|------------------|--------------------------|---------------------------------------------------------|--------------|----------|-------------|-----------|-------------------|----------------------|------------|-------|----------|
| RI    | FI - Info                                    | rmation          | RFQ - Hardware\Software  | vare RFP - Services Reverse Auction - Hardware\Software |              |          |             |           |                   |                      |            |       | Transfer |
| 1     | 0                                            | •                |                          |                                                         |              |          |             |           |                   |                      |            |       | Search   |
|       | Ref #                                        |                  | Name                     | Created                                                 | End Da       | te       | Status      | # of Bids | Bid Price         |                      | Actions    |       | Transfe  |
| ▶ 1   | 42077                                        | Reverse          | Auction Test #1 Desktops | 1/20/2016 11:13:49 AM                                   | 1/29/2016 12 | 2:00:00  | Active      | Active 0  |                   | Amend                | Cancel     | Share |          |
| ▼ 1   | 42078                                        | Reverse          | Auction Test #2 Desktops | 1/20/2016 12:13:13 PM                                   | 1/29/2016 12 | 2:00:00  | Active      | 1         | 100.00            | Amend                | Cancel     | Share |          |
| F     | - 1                                          |                  |                          | Responses - 1 / 8                                       |              |          |             |           |                   |                      |            |       |          |
|       | Contract                                     |                  | Contract                 | Vendor                                                  |              |          | Acknowledge |           |                   | F                    | Responde   | d     |          |
|       |                                              | W91QUZ-06-D-0001 |                          | Telos                                                   |              |          |             |           |                   |                      |            |       |          |
|       |                                              | W91              | QUZ-06-D-0002            | Dell                                                    |              |          | 1/21        | /2016     |                   | 1/21/2               | 016 11:40: | 39 AM |          |
|       | / [                                          | W91              | QUZ-06-D-0003            | CDW-G                                                   |              |          |             |           |                   |                      |            |       |          |
|       |                                              | W91              | QUZ-06-D-0004            | Hewlett Packa                                           | ırd          | th<br>NC |             |           | NOTE              | TE: Vendors will see |            |       |          |
|       |                                              | W91              | QUZ-06-D-0005            | ITG                                                     |              |          |             |           | NOT see who is bi |                      |            | dina  |          |
|       |                                              | W91              | QUZ-06-D-0006            | Transource                                              |              |          |             |           |                   |                      |            | J     |          |
| click | ck on responses you can<br>e when the vendor |                  |                          | Emtec Federa                                            | al           |          |             |           |                   |                      |            |       |          |
| see   |                                              |                  |                          | NCS                                                     |              |          |             |           |                   |                      |            |       |          |
| wlea  | dged                                         | your             | request and              |                                                         |              |          |             |           |                   |                      |            |       |          |
| vnen  | the                                          | y resp           | onded.                   | Bidding History                                         |              |          |             |           |                   |                      |            |       |          |
| •     |                                              |                  |                          | Version History - 2                                     |              |          |             |           |                   |                      |            |       |          |

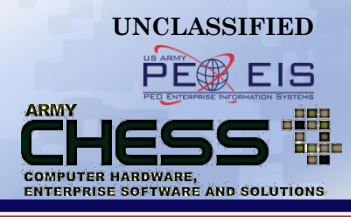

|          | Reverse Auction |                                       |                                                                 |                                        |                    |                      |            |           |           |       |             |         |          |
|----------|-----------------|---------------------------------------|-----------------------------------------------------------------|----------------------------------------|--------------------|----------------------|------------|-----------|-----------|-------|-------------|---------|----------|
|          | RFI - Info      | ormation                              | RFQ - Hardware                                                  | e\Software                             | RFP - Services     | Reverse Auction - Ha | rdware\Sof | ftware    |           |       |             |         | Transfer |
|          | 10              |                                       |                                                                 |                                        |                    |                      |            |           |           |       |             | S       | earch    |
|          | Ref #           |                                       | Name                                                            |                                        | Created            | End Date             | Status     | # of Bids | Bid Price | ļ     | Actions     |         | Transfer |
| ►        | 142077          | Reverse                               | e Auction Test #1 De                                            | sktops 1/2                             | 0/2016 11:13:49 AM | 1/29/2016 12:00:00   | Active     | 0         | 0         | Amend | Cancel      | Share   |          |
| T        | 142078          | Reverse                               | e Auction Test #2 De                                            | esktops 1/2                            | 0/2016 12:13:13 PM | 1/29/2016 12:00:00   | Active     | 1         | 100.00    | Amend | Cancel      | Share   |          |
|          | •               |                                       |                                                                 |                                        |                    | Responses - 1        | 1/8        |           |           |       |             |         |          |
| <b>Г</b> | •               | 1                                     | ٨                                                               |                                        |                    | Bidding Histo        | ory        |           |           |       |             |         |          |
| Γ        | _               |                                       |                                                                 |                                        |                    |                      |            |           |           |       |             |         |          |
|          |                 |                                       | Bids                                                            | Ve                                     | endor              | Date                 |            | Amount    | Status    |       | Action      | 15      |          |
|          |                 |                                       | 1                                                               | I                                      | Dell               | 1/21/2016 11:40:39   | AM         | 100.00    | Lead      | F     | Reject Late | est Bid |          |
|          |                 |                                       |                                                                 |                                        |                    |                      |            |           |           |       |             |         |          |
|          | •               |                                       |                                                                 |                                        |                    | Version Histor       | y - 2      |           |           |       |             |         |          |
|          | lf yo<br>Ca     | u click<br>an see<br>provide<br>curre | on bidding h<br>which vendo<br>ed bids and v<br>ently in the le | istory you<br>rs have<br>vho is<br>ad. |                    |                      | ·          |           |           |       |             |         |          |

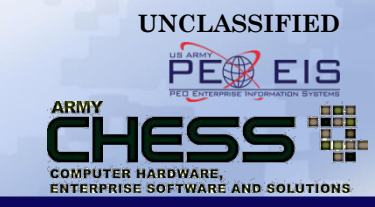

### Printing an RA

UNCLASSIFIED

RA Tutorial| 64

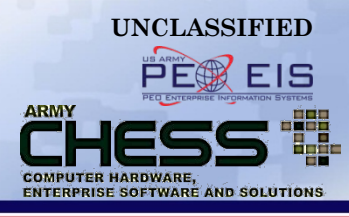

| Γ |                    |                  |                   |               | R                     | everse Au            | ction       |           |               |                |          |          |          |
|---|--------------------|------------------|-------------------|---------------|-----------------------|----------------------|-------------|-----------|---------------|----------------|----------|----------|----------|
|   | RFI - Infe         | ormation         | RFQ - Hardw       | vare\Software | e RFP - Services      | Reverse Auction - Ha | ardware\Sof | tware     |               |                |          |          | Transfer |
|   | 10                 | •                |                   |               |                       |                      |             |           |               |                |          |          | Search   |
|   | Ref #              |                  | Name              |               | Created               | End Date             | Status      | # of Bids | Bid Price     |                | Actions  |          | Transfer |
| ► | 142077             | Revers           | e Auction Test #1 | Desktops      | 1/20/2016 11:13:49 AM | 1/29/2016 12:00:00   | Active      | 0         | 0             | Amend          | Cancel   | Share    |          |
| ► | 142078             | Revers           | e Auction Test #2 | Desktops      | 1/20/2016 12:13:13 PM | 1/29/2016 12:00:00   | Active      | 1         | 100.00        | Amend          | Cancel   | Share    |          |
| ► | 142087             | Revers           | e Auction Test #4 | Desktops      | 1/21/2016 11:07:37 AM | 2/1/2016 12:00:00    | Cancelled   | 0         | 0             |                | Share    |          |          |
|   |                    |                  |                   |               |                       |                      |             |           |               |                |          |          |          |
| Γ | _                  |                  |                   |               |                       |                      |             |           |               |                |          |          |          |
|   | Det                | ails             |                   |               |                       |                      |             |           |               |                |          |          | X        |
|   |                    | Click of that yo | on the RA         |               |                       | Submitting P         | oc          |           |               |                |          |          |          |
|   |                    | like             | to print          | ESS Tutoria   | ls Admin              |                      | Email       |           | chesstu       | itorials22@gma | il.com   |          |          |
|   | Ag                 | jency            | AF                | RMY           |                       |                      | Activity    |           | HEADO<br>ARMY | QUARTERS DEI   | PARTMENT | F OF THE |          |
|   | Phone 703-806-9087 |                  |                   |               |                       | State V/             |             |           | VA            |                |          |          |          |
|   |                    |                  |                   |               |                       |                      | Zip Code    |           | 22152         |                |          |          |          |

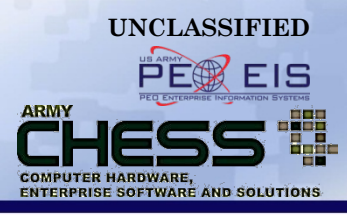

#### **Shipping information**

| Shipping Mode               | CONUS     |
|-----------------------------|-----------|
| Multiple shipping addresses | No        |
| Shipping Instructions       | Test TEST |

#### **Reverse Auction**

| Target Price          | \$                                                                          |
|-----------------------|-----------------------------------------------------------------------------|
| Target Price Active   | No                                                                          |
| Bid Decrement         | 2.00 %                                                                      |
| Auction End Date      | 1/29/2016 12:00:00                                                          |
| Time Remaining        | 8 Days 0 Hours 6 Minutes 5 Seconds                                          |
| Finalized Bid Comment | Scroll down and<br>Click the "Print"<br>button at the bottom<br>of the page |

#### Questions

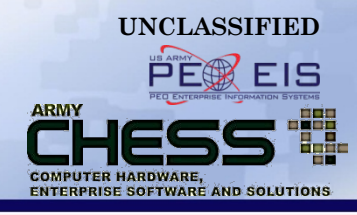

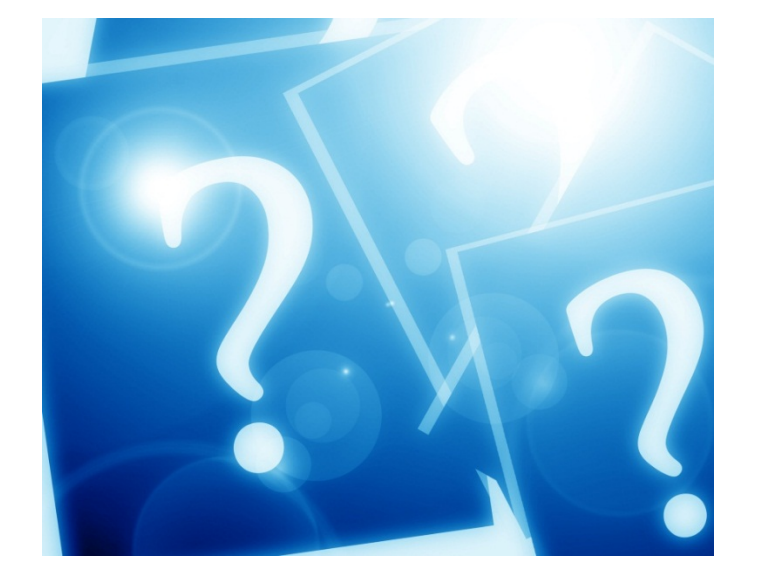

For information about using the CHESS IT e-mart, contact the CHESS Customer Support Team by email at: <u>armychess@mail.mil</u> or toll free at (888) 232-4405